# CPCex Sign Up/Login Manual for Vendor Users

Information Infrastructure Group Corporate Technology Operations

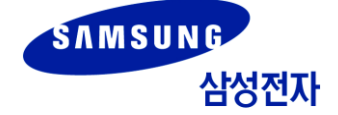

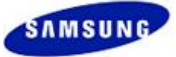

### **Copyright Notice**

This manual is the intellectual property of Samsung Electronics Co., Ltd. and may not be reproduced in part or in whole, or distributed or used in any form without the written permission of the Technical Information Management Division.

Copyright © 2012 Samsung Electronics Co, Ltd. All Rights Reserved.

Though every care has been taken to ensure the accuracy of this document, Samsung Electronics Co, Ltd. cannot accept responsibility for any errors or omissions or for any loss occurred to any person, whether legal or natural, from acting, or refraining from action, as a result of the information contained herein. Information in this document is subject to change at any time without obligation to notify any person of such changes.

Samsung Electronics Co, Ltd. may have patents or patent pending applications, trademarks copyrights or other intellectual property rights covering subject matter in this document. The furnishing of this document does not give the recipient or reader any license to these patents, trademarks copyrights or other intellectual property rights.

No part of this document may be communicated, distributed, reproduced or transmitted in any form or by any means, electronic or mechanical or otherwise, for any purpose, without the prior written permission of Samsung Electronics Co, Ltd.

The document is subject to revision without further notice.

All brand names and product names mentioned in this document are trademarks or registered trademarks of their respective owners.

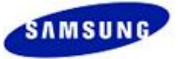

### **Manual Overview**

#### Definition

This manual is CPCex (Collaborative product Commerce Exchange) user manual for vendor users that describes procedures to sign up to CPCex to use the CPCex system.

#### Manual Layout

| Chapter                                        | Description                                                                                  |  |
|------------------------------------------------|----------------------------------------------------------------------------------------------|--|
| 1. CPCex Overview                              | Presents CPCex system overview.                                                              |  |
| 2. Signing Up to CPCex                         | Presents CPCex sign up procedures with figures.                                              |  |
| 3 Signing Up to CPCex in<br>Supplier Portal    | Describes how to sign up to CPCex system in the Supplier Portal.                             |  |
| 4. Signing Up in the CPCex System              | Describes how to sign up in CPCex when the user has no SEC B2B system ID such as Glonets ID. |  |
| 5. Logging in CPCex                            | Describes how to log into the CPCex system after sign up.                                    |  |
| 6. Requesting CPCex<br>Administrator Authority | Describes how to request administrator authority for a normal CPCex user.                    |  |
| 7. Withdrawing from CPCex                      | Describes how to withdraw user account from the CPCex system.                                |  |

#### Notations

| Notation                     | Example                                                  | Description                                         |
|------------------------------|----------------------------------------------------------|-----------------------------------------------------|
| [Menu Name] →<br>[Menu Name] | [PREFERENCE] → [Personal Information View]               | The menu path or name on the system                 |
| [Screen Name]                | [Personal Work] window, [Register Personal Work] screen  | The screen or window name                           |
|                              | "Registration complete."<br>Press the "Register" button. | Messages or the button name displayed on the screen |
| £ £                          | Select either 'Create' or 'Share' and then               | Data displayed on the screen                        |
| Bold                         | Create Data                                              | Emphasized letters                                  |

#### Note

Indicates items or issues to read carefully.

#### Caution

Indicates items or issues that require extra caution.

#### **Revision History**

| Version | Date       | Revision                                | Comments |
|---------|------------|-----------------------------------------|----------|
| V3.7    | 2005.07.29 | Initial Version                         |          |
| V3.8    | 2005.09.30 | No change.                              |          |
| V3.9    | 2005.12.02 | No change.                              |          |
| V3.10   | 2006.01.20 | Memo function.                          |          |
| V3.11   | 2006.03.30 | No change.                              |          |
| V3.12   | 2006.06.30 | DreamSecurity security program deleted. |          |
| V3.13   | 2006.09.29 | System menu and design changed.         |          |

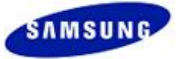

| Version   | Date       | Revision                                                                                                    | Comments                                                                                                 |  |  |
|-----------|------------|----------------------------------------------------------------------------------------------------|----------------------------------------------------------------------------------------------------|--|--|
| V3.14     | 2006.11.   | No change.                                                                                                    |                                                                                                    |  |  |
| V4.0      | 2007.03.05 | The table of contents of this<br>manual modified.<br>Sign up procedures modified.<br>Register as Korean/ Register as<br>not Korean functions for sign up<br>added.<br>Administrator authority request<br>and user withdrawal functions<br>added. |                                                                                                    |  |  |
|           |            | Entire screen UI changed.                                                                                                    |                                                                                                    |  |  |
| V4.1      | 2007.04.27 | User PC Authorization                                                                                                    |                                                                                                    |  |  |
| V4.2      | 2007.07.27 | No Modification                                                                                                    |                                                                                                    |  |  |
| V4.3      | 2007.10.26 | No Modification                                                                                                    |                                                                                                    |  |  |
| V4.4      | 2007.12.21 | No Modification                                                                                                    |                                                                                                    |  |  |
| V4.5      | 2008.02.01 | No Modification                                                                                                    |                                                                                                    |  |  |
| V4.6      | 2008.05.31 | No Modification                                                                                                    |                                                                                                    |  |  |
| V4.7      | 2008.08.02 | No Modification                                                                                                    |                                                                                                    |  |  |
| V4.8      | 2008.09.27 | No Modification                                                                                                    |                                                                                                    |  |  |
| V4.9      | 2008.11.29 | No Modification                                                                                                    |                                                                                                    |  |  |
| V4.10     | 2008.12.31 | No Modification                                                                                                    |                                                                                                    |  |  |
| V4.11     | 2009.05.29 | The method of member<br>subscription and login changed<br>because B2B systemUI is<br>changed                                                                                                    | 4.1 Users with Samsung<br>Electronics B2B System ID<br>5.2 Logging into CPCex through<br>Supplier Portal |  |  |
| V4.12     | 2009.11.06 | No Modification                                                                                                    |                                                                                                    |  |  |
|           |            | Screen UI changed                                                                                                    |                                                                                                    |  |  |
|           |            |                                                                                                    | 3 Signing Up in CPCex System                                                                             |  |  |
| V4.13.2   | 2010.10.01 |                                                                                                    | 4.2 Users without Samsung<br>Electronics B2B System ID                                                   |  |  |
| V 1. 10.2 |            | Function changed                                                                                                    | 5.1.1 Connected PC Authorization                                                                         |  |  |
|           |            |                                                                                                    | 6.1 Applying for CPCex<br>Administrator Authority                                                        |  |  |
| V5.0.0    | 2012.01    | Screen UI changed                                                                                                    | All                                                                                                    |  |  |
| V5.3.0    | 2012.04.30 | The method of new company code issuance and company info. change added                                                                                                    | 2 Signing Up to CPCex -><br>Method of New Company Code<br>Issuance and Company Info.<br>Change           |  |  |
| V5.3.3    | 2012.07.02 | B2B screen UI changed                                                                                                    | All                                                                                                    |  |  |

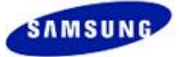

### Contents

| 1 | CPO    | Cex Overview                                                 | •• | 5 |
|---|--------|--------------------------------------------------------------|----|---|
|   | 1.1    | CPCex System Overview                                        | •• | 5 |
| 2 | Sig    | ning Up to CPCex                                             | •• | 6 |
|   | 2.1    | Signing Up in CPCex                                          | •• | 6 |
|   | 2.2    | Signing Up in Supplier Portal                                | •• | 7 |
|   | [Note] | Method of New Company Code Issuance and Company Info. Change | •• | 8 |
|   | · I.   | Procedure of Changing Regular Material Vendor Info.          | •• | 8 |
|   | II.    | Procedure of Registering Irregular Material Vendor Info.     | 1  | 0 |
|   | III.   | Management System for Each Vendor Type                       | 1  | 0 |
| 3 | Sig    | ning Up in CPCex System                                      | 1  | 2 |
| 4 | Sig    | ning Up in Supplier Portal                                   | 2  | 2 |
|   | 4.1    | Users with Samsung Electronics B2B System ID                 | 2  | 2 |
|   | 4.2    | Users without Samsung Electronics B2B System ID              | 2  | 7 |
| 5 | Log    | Iging into CPCex                                             | 3  | 6 |
|   | 5.1    | Logging into CPCex Directly                                  | 3  | 6 |
|   | 5.1.1  | Connected PC Authorization                                   | 3  | 7 |
|   | 5.2    | Logging into CPCex through Supplier Portal                   | 4  | 3 |
| 6 | Apr    | blying for CPCex Administrator Authority                     | 4  | 4 |
|   | 6.1    | Applying for CPCex Administrator Authority                   | 4  | 4 |
| 7 | Wit    | hdrawal from CPCex                                           | 4  | 7 |
|   | 7.1    | Withdrawal from CPCex                                        | 4  | 7 |

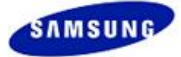

# **1** CPCex Overview

### **1.1CPCex System Overview**

**CPCex (Collaborative Product Commerce Exchange)** is a system for supporting development information sharing and collaboration between Samsung Electronics and vendors.

- **Exchange**: Design Information Sharing (drawings, specifications, approval request sheets, BOMs, Engineering Change information, and software).
- **Development**: Outsourcing, Mock-Up Manufacture, Transmission of mold drawings and collaborations for PCB design and manufacturing, Manual Collaboration.
- **Design**: Design Service Outsourcing, Design Mock-Up.
- **Research**: Research, Tech. Cooperation.

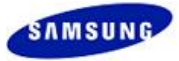

# 2 Signing Up to CPCex

# 2.1 Signing Up in CPCex

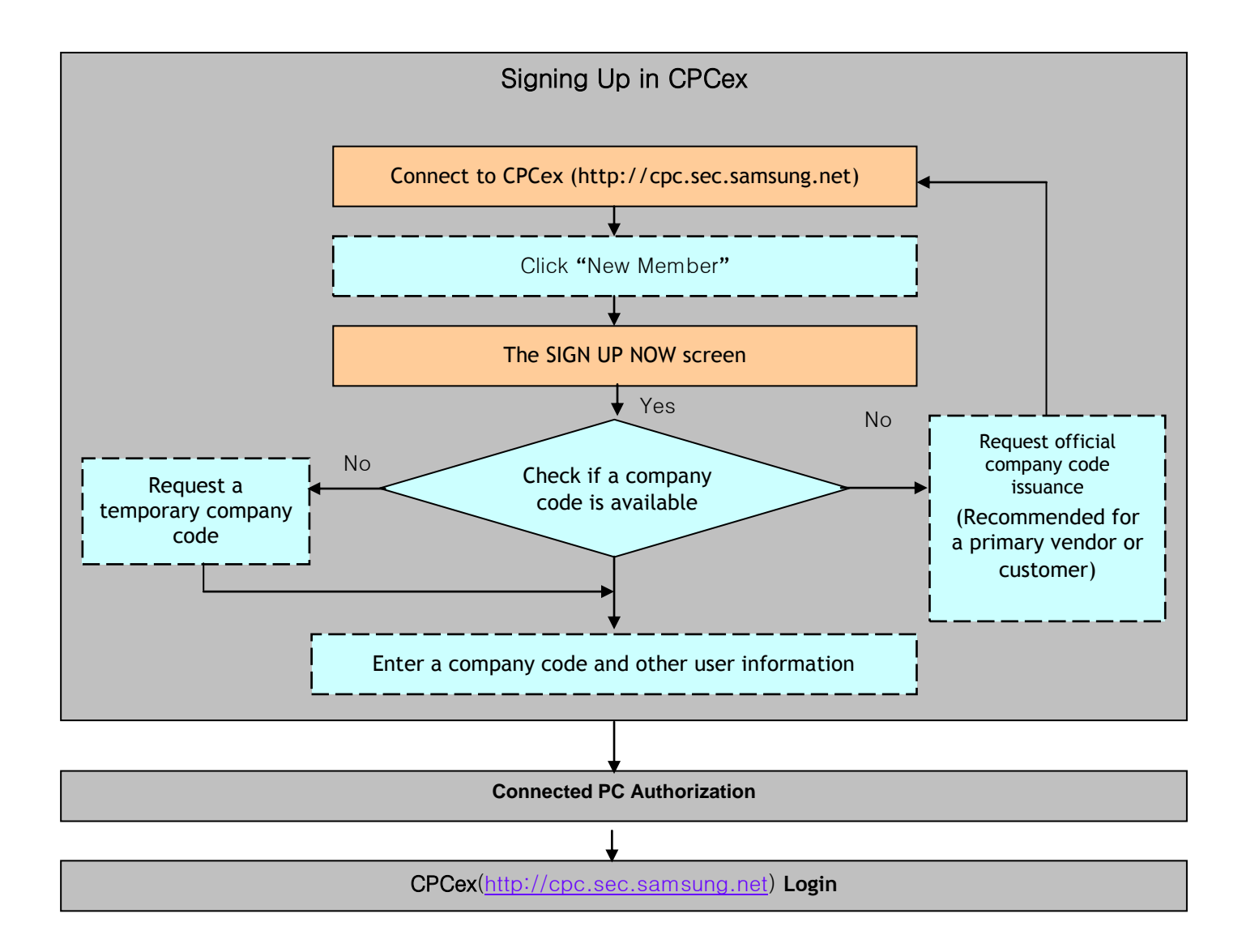

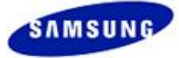

# 2.2Signing Up in Supplier Portal

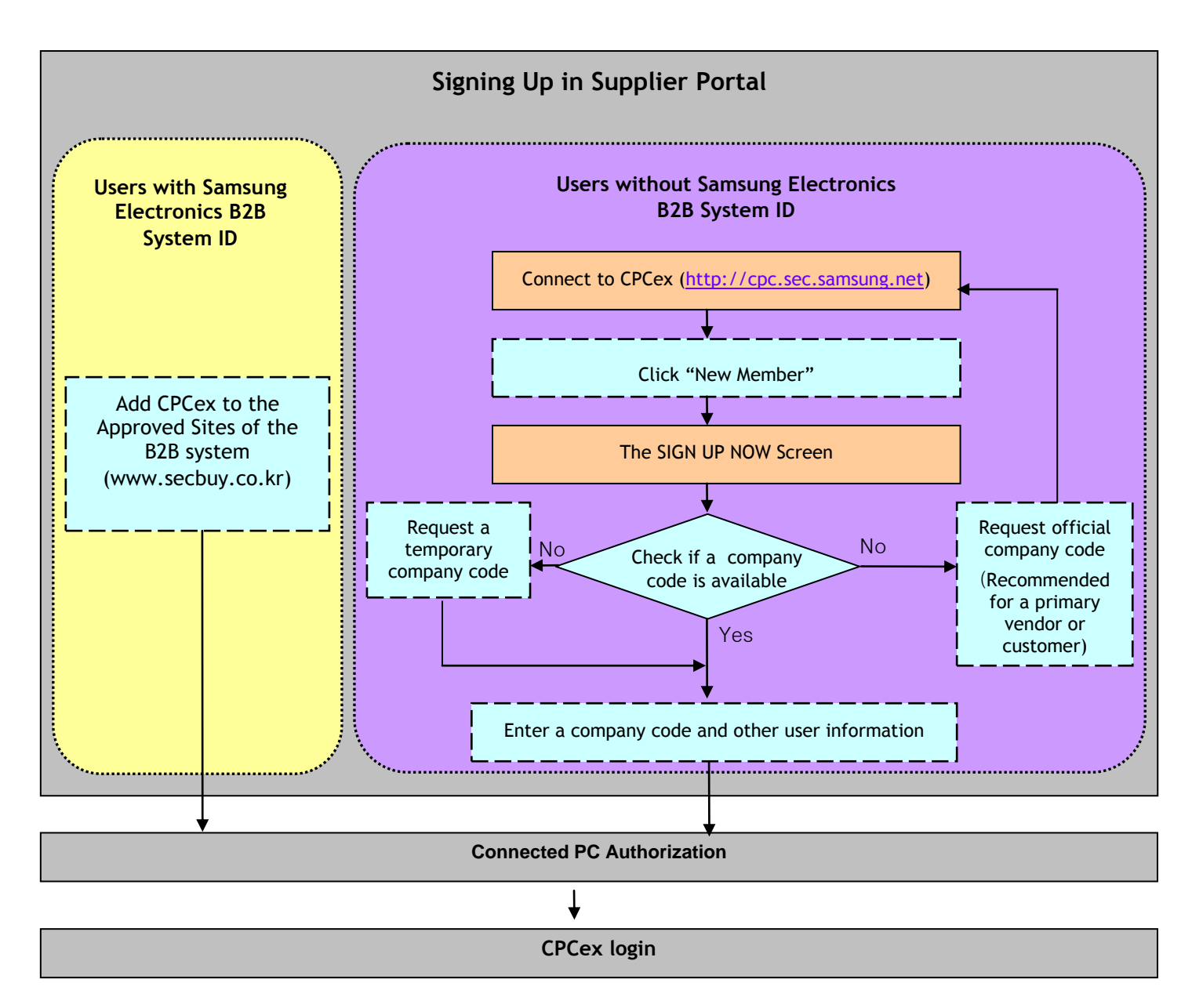

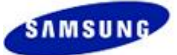

### [Note] Method of New Company Code Issuance and Company Info. Change

CPCex/B2B integrated certification system does not support the registration/change of company info. Thus, To issue a new company code and change company info., see the following process.

The flow of issuing a new company code and changing company info. is described as follows:

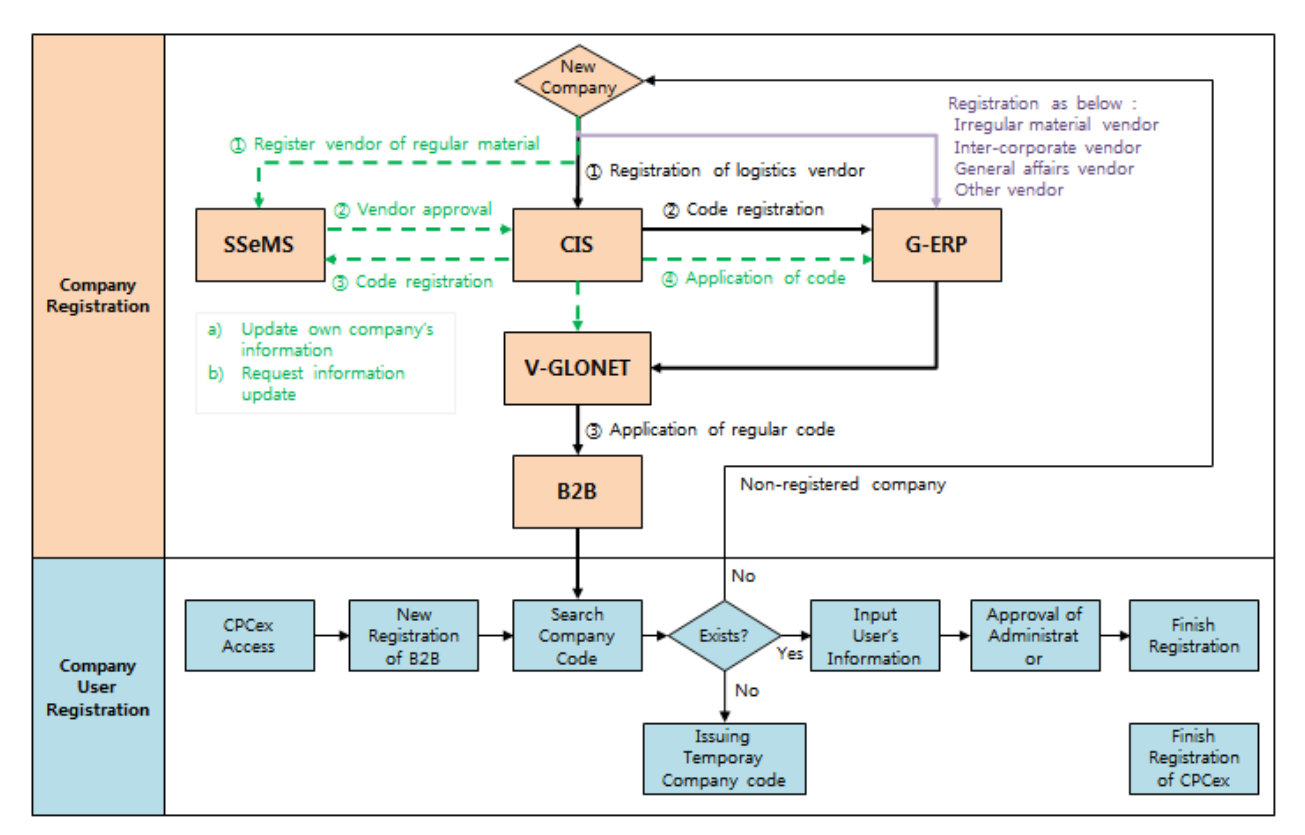

Only company codes registered in the B2B integrated certification system can be used for a company code of CPCex system. To number a code of a company for payment, registration should be performed with the procedure of registering a company.

#### Caution

Temporary company code for CPCex (CPC00XXXX) is used only for sending/receiving doc. in the CPCex system.

- Regular material vendor: New registration should be requested to the Purchase owner of GBM of SEC.
- Irregular material vendor: G-ERP company registration should be requested to an employee handling administration of the corresponding dept.

### I. Procedure of Changing Regular Material Vendor Info.

For regular material vendor, his/her company can change info. through the Supplier Portal system.

1. Log into <u>http://www.secbuy.co.kr</u> and click "SSeMS (Samsung Supplier e-Management System)" among system links.

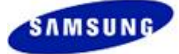

| Supplier System                                 |                                                            |                                                 |
|-------------------------------------------------|------------------------------------------------------------|-------------------------------------------------|
| ≫ Notice/e-Mail                                 |                                                            |                                                 |
| Purchasing Notice                               | Supplier e-Mail                                            | SSeMS<br>(Samsung Supplier e-Management System) |
| Purchasing Notice                               | Supplier e-Mail                                            | SSeMS                                           |
| Notice from Purchaser in Samsung<br>Electronics | e-Mail system between Samsung<br>Electronics and Suppliers | Supplier Info, / Evaluation                     |

2. Click [Supplier Info. Amendment] → [General Info.]. Info. can be modified without additional approval.

| <ul> <li>Supplier Info Management</li> </ul> | nt                                           |            |       |                                                |                                    |        |                 |               |      |
|----------------------------------------------|----------------------------------------------|------------|-------|------------------------------------------------|------------------------------------|--------|-----------------|---------------|------|
| Supplier Info Ameridment Evo                 | Juation Management                           | 10         |       |                                                |                                    |        |                 |               |      |
| Supplier Info<br>Management<br>General Info. |                                              |            |       |                                                |                                    |        |                 |               |      |
| Change Info.                                 |                                              |            |       |                                                |                                    |        |                 |               | -    |
|                                              | Supplier Code                                | C100       |       | <b>X</b> AI                                    | information with (►) must be enter | red be | fore saving     | Save          |      |
|                                              | n Basic Informatio                           | n          |       |                                                |                                    |        |                 |               |      |
|                                              | <ul> <li>Company Name<br/>(Local)</li> </ul> | 삼성전자(주)    |       | <ul> <li>Company Name<br/>(English)</li> </ul> | SAMSUNG ELECTRONICS CO.            | LTD    | Country         | South Korea   |      |
|                                              | P Date Founded                               | 1969/01/13 |       | Website                                        | Yes                                | •      | Website Address | www.sec.co.kr |      |
|                                              | No. of Employees                             |            | 84721 | Company Form                                   | KOSPI                              | •      | IPO Date        | 2009/11/17    | 1.11 |

3. Click [Supplier Info. Amendment]→[Change Info.]. Info. is changed after Purchase Strategy team approves the change after the approval is submitted by GBM Purchase owner.

| > Supplier Info Management         |                |            |                                                                          |                                                                                                    |   |  |
|------------------------------------|----------------|------------|--------------------------------------------------------------------------|----------------------------------------------------------------------------------------------------|---|--|
| Supplier Info Amendment Evaluation | n Manager      | nent       |                                                                          |                                                                                                    |   |  |
| Supplier Info<br>Management        |                |            |                                                                          |                                                                                                    |   |  |
| General Info.                      |                |            |                                                                          |                                                                                                    | - |  |
| Change Info.                       |                |            |                                                                          | Save                                                                                                    | Â |  |
|                                    | Supplier Cod   | c100       | Requester EUNHA KIM                                                      | Request Date 2012/05/10                                                                                                    |   |  |
|                                    |                |            | ompany Name 🗹 CEO 📰 Business/Corporation No. 📝 Address                   | Telephone/Fax Number Industry SCM perspective                                                                                                    | н |  |
| Char                               | nge Classific  | ation 🔟 C  | ompany Size                                                              |                                                                                                    |   |  |
|                                    |                |            | dustry for tax Scm perspective for tax                                   |                                                                                                    |   |  |
|                                    | Change         | es         | Before Changes                                                           | After Change                                                                                                    |   |  |
|                                    | and the second |            | 삼성전자(주)                                                                  |                                                                                                    |   |  |
|                                    | ipany Nanie    |            | SAMSUNG ELECTRONICS CO., LTD.                                            |                                                                                                    |   |  |
|                                    |                |            |                                                                          |                                                                                                    |   |  |
|                                    | CEU            |            |                                                                          |                                                                                                    |   |  |
| Bu                                 | usiness/Corpo  | ration No. | 1                                                                        |                                                                                                    |   |  |
| Local                              |                |            | 443-742 경기 수원시 영통구 매탄동 416                                               | <b>Q</b>                                                                                                    |   |  |
|                                    | Address        |            | 443-742 416 , Maetan-dong, Yeongtong-gu, Suwon-si, Gyeonggi-do,<br>Korea |                                                                                                    |   |  |
|                                    | Telephone !    |            | 82-31-200-1114                                                           | Country Code South Korea(62) *<br>Area Code Total Code Total Code Tot |   |  |
|                                    |                |            |                                                                          | Country Code South Korea(82)                                                                                                    | - |  |

Note

- The company info. before SSeMS is introduced in 2005, conduct the procedure of registering a potential company code.
- In case of the companies registered in the SSeMS system. their company name is managed according to the national code of the corresponding company based on G-ERP code. (If the company is not operated in Korea, its company name cannot be changed to Korean one.)

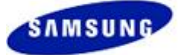

### II. Procedure of Registering Irregular Material Vendor Info.

- 1. Company users should prepare the following doc. for requesting the relation of B2B, and submit the doc. to the Contact owner.
  - Business registration certificate (Copied) One sheet
  - Goods Payments Memorandum One sheet (Seal of Certificate of Seal Impression)
  - Certificate of Seal Impression One sheet
  - Corporate Bankbook (Copied) One sheet (Seal of Certificate of Seal Impression)
  - Identification Card of Representative (Copied) One sheet
  - If the seal in the certificate of seal impression is different from the seal of the bankbook, submit the legal pledge on the seal to be used.
- 2. When a tax invoice is issue, the following items should be checked:
  - A tax invoice issued in Websites other than http://www.docubil.com cannot be used.
  - The employee handling administration of each dept should request the check of company registration before issuing a tax invoice to a company.
  - Tax invoice should be issued only after its request doc. is completed mandatorily.

#### Caution

- The owner trading with a company should frequently check whether a tax invoice is issued or not.
- After receiving a tax invoice, send a request doc. to the employee handling administration of each dept. to request the process.
- 3. When issuing an authenticated certificate, see the following items:
  - Authenticated certificate is issued from the Korea Electronic Certification Authority website.
  - After completing all procedure, sign up www.docubill.com and issue the certificate.
- 4. Contact SEC employees should request the registration of a company code with the following form:

| <br>Request for Company Code Registration                                    |
|------------------------------------------------------------------------------|
| Requestor:                                                                   |
| Request Date:                                                                |
| Company Info.:                                                               |
| Request Reason :                                                             |
|                                                                              |
| * G-ERP Company Registration and Approval Result Attachment                  |
| * For approval line, see the following:                                      |
| Draft / Requestor                                                            |
| Approval / Requestor's Dept. Leader                                          |
| Consent / SooMi Lee / Electronics ICTO Strategy Group                        |
| Noti. / Daesung Lee /Principal Engineer/Samsung Electronics Management Group |
|                                                                              |

### III. Management System for Each Vendor Type

For the management system for each vendor type, see the following table:

| Vendor Type  | Account Group | Management System                                 |
|--------------|---------------|---------------------------------------------------|
| Distribution | 0005          | CIS (Code Registration) $\rightarrow$ G-ERP (Use) |

Property of Samsung Electronics Co., Ltd.

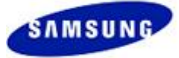

| Vendor                                        |                                       |                                                                                                    |
|-----------------------------------------------|---------------------------------------|----------------------------------------------------------------------------------------------------|
| Regular Material<br>Vendor                    | LIEF                                  | SSeMS (Company Approval) $\rightarrow$ CIS (Code Registration) $\rightarrow$ G-ERP (Use), SSeMS (Use) |
| Irregular<br>Material Vendor                  | LIF2                                  | G-ERP (Code Registration)                                                                             |
| Vendor between<br>Corporates                  | SECS, SEC2, SAMS, SAM2, 2000          | G-ERP (Code Registration)                                                                             |
| Expense<br>Vendor for<br>Generals<br>& Others | FCST, SVCV, AGPM, 6000,<br>9999, etc. | G-ERP (Code Registration)                                                                             |

• Helpdesk for systems other than CPCex: 1577-6114

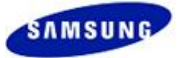

# 3 Signing Up in CPCex System

If you do not have SEC B2B system ID such as Glonets and wish to sign up to CPCex, follow the procedures below.

Connect to CPCex (<u>http://cpc.sec.samsung.net</u>) for sign up. Since the sign up screen is the same as that of the Supplier Portal, you can sign up in a similar way.

#### Caution

- For sign up, a Company Code is required.
- If you cannot sure if there is your company code, check if there is your company code first.
- When there is no company code available, it should be obtained first. For information on obtaining a company code, refer to steps 1-7 in the user registration process information below.
- 1. Connect to <u>http://cpc.sec.samsung.net</u>. Select "Biz. Partner/Affiliated (B2B)" and click the "Login to CPCex" button.

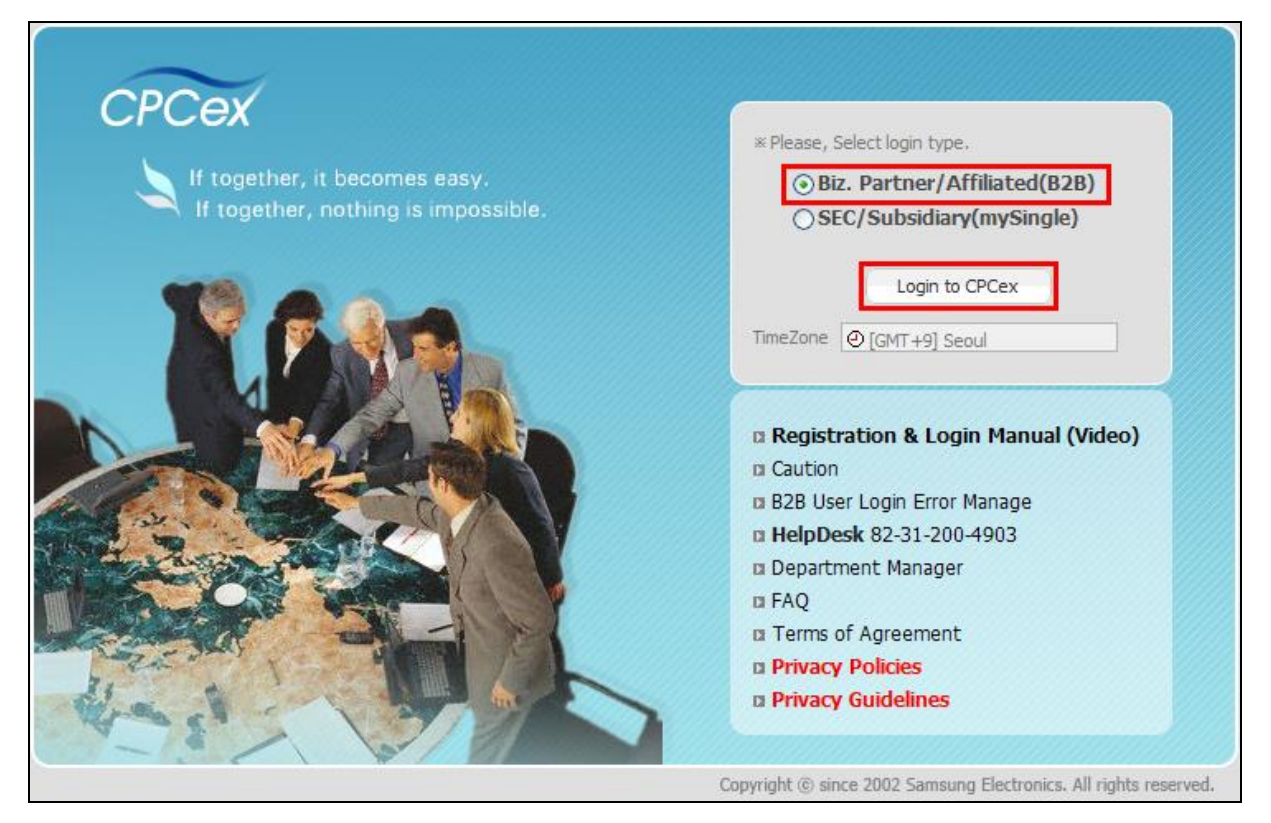

2. When the following login screen appears, click the "New Member" button.

| SAMSUNG    | Business Partner<br>User Directory Coordination System                          | SECURITY PROGRAM   CERTIFICATE   FIND ID/PASSWORD  <br>FAQ           |
|------------|---------------------------------------------------------------------------------|----------------------------------------------------------------------|
| Single Log | <b>g-in</b><br>ectronics B2B systems, only one login lets you use all services. | ID<br>Password<br>Login New Member<br>* Login Guide                  |
|            |                                                                                 |                                                                      |
|            | 1995~2012 SAMS                                                                  | UNG All rights Reserved. [ 이용약관   <mark>개인정보취급방침   개인정보처리방침</mark> ] |

#### Note

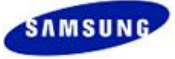

If you lost your **ID** or **password**, click the "Find **ID/Password**" menu.

| FIND ID/PASSWORD                                     |                                                                      |  |
|------------------------------------------------------|----------------------------------------------------------------------|--|
| This is a page for <b>only</b><br>• Find ID • Find F | Korean because of user identification information limit.<br>Password |  |
| Company code                                         |                                                                      |  |
| Name                                                 | * Please enter your Korean name.                                     |  |
| Resident number                                      | * You have to surely enter this column if you are Korean.            |  |
| ID                                                   | * You have to enter this column if you want to [ Find Password ].    |  |
| E-mail                                               | * You have to enter this column if you want to [ Find Password ].    |  |
|                                                      | + Confirm + Cancel                                                   |  |

3. The **[SIGN UP NOW]** screen appears, in which you can confirm that CPCex is selected. Agree Terms of Service and Privacy Policy.

| SIGN UP NOW                                                                                                    |                                                                                                    |                                                   |
|----------------------------------------------------------------------------------------------------|----------------------------------------------------------------------------------------------------|---------------------------------------------------|
| If you have already registered for one of Sa<br>please add site(s) you'd like to register inf                                                                                                    | amsung B2B sites below,<br>t <mark>o your profile,</mark> after logging in the                                                                                                    | registered site.                                  |
| Business Partner Family Systems                                                                                                    |                                                                                                    |                                                   |
| Procurement : 🗹 CPCex                                                                                                    | GEHS(Global Enviro                                                                                                    | GREEN PROCUREM                                    |
| GLONETS                                                                                                    | MI(Market Intellige                                                                                                    | Q-focus                                           |
| RFID System                                                                                                    | SSEMS                                                                                                    | SIPMS                                             |
| SLPS                                                                                                    | Supplier Portal                                                                                                    | SECP                                              |
| SPS Portal                                                                                                    | ToolMate                                                                                                    | TN Portal                                         |
| e-CIMS                                                                                                    |                                                                                                    |                                                   |
|                                                                                                    |                                                                                                    | + View All B2B Systems                            |
| [CPCex System Terms of service;<br>THE TERMS OF USE To regulate<br>company and users by using the s<br>CHAPTER I GENERAL PROVISION<br>Article 1 Purpose<br>Article 2 Terminology                                                                                                    | ]<br>the rights, obligations and respons<br>site,<br>S                                                                                                    | sibilities of both the                            |
| Article 3 Effect and Alteration of TH<br>Article 4 Other rules other than THE                                                                                                    | E TERMS OF USE                                                                                                    | Agreement                                         |
| Privacy Policy                                                                                                    |                                                                                                    |                                                   |
| [CPCex System Consent Form for<br>"CPCex" collects the personal info<br>customer with various and conven<br>customer, Help Desk Operation an<br>A. Collected Items of Personal Info<br>- Required Items: User ID, Name,<br>(User at work), Business Code, f<br>Department Name, Company Ph<br>- Selection, Items: Back (Outside, I | the Collection and/or Use of Pers<br>rmation by the following way for p<br>ient service such as identification<br>d Career Management<br>rmation<br>Employee Number (User at work)<br>Jusiness Name, Department Code<br>one Number, Email,<br>least, Company, Address, Home A | onal Information]<br>roviding a<br>of a<br>, Rank |
| * R                                                                                                    | egister as Korean + Register a                                                                                                    | Agreement                                         |

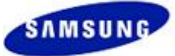

4. If you are Korean citizen, click the "Register as Korean" button. Otherwise, click the "Register as not Korean" button.

| Company code                                        |                                                                                      |                                                                                                    | + Input                                           | Company Code                      |                    |             |
|-----------------------------------------------------|--------------------------------------------------------------------------------------|----------------------------------------------------------------------------------------------------|---------------------------------------------------|-----------------------------------|--------------------|-------------|
| + Company name                                      | automatically at                                                                     | ttached by using "                                                                                   | Input com                                         | pany code" pa                     | ge.                |             |
| + Company name(en)                                  | automatically at                                                                     | tached by using "                                                                                    | Input com                                         | nany code" na                     | 70                 |             |
| + ID                                                | 6 ~ 8, withou                                                                        | t marks(like ' ') or                                                                                 | + Input i<br>capital let                          | D<br>ters.                        | ]                  |             |
| + Password                                          | You must mee<br>'8 ~ 12, capita<br>'When passwo<br>'without marks<br>Please enter th | t three criteria wh<br>I letters<br>rd safety is higher<br>(like ' ') and more<br>ie password hard t | en input p<br>than medi<br>than 4 co<br>to guess. | assword.<br>um<br>nsecutive chara | acters             |             |
| + Re-enter password                                 |                                                                                      |                                                                                                    |                                                   |                                   |                    |             |
| + Name                                              |                                                                                      |                                                                                                    |                                                   |                                   |                    |             |
| + Location                                          |                                                                                      |                                                                                                    | + Select                                          |                                   | ]                  |             |
| + Language                                          | English                                                                              |                                                                                                    | + Select                                          |                                   | ]                  |             |
| + Phone                                             |                                                                                      |                                                                                                    |                                                   |                                   |                    |             |
| + Mobile                                            |                                                                                      |                                                                                                    |                                                   |                                   |                    |             |
| + Fax                                               |                                                                                      |                                                                                                    |                                                   |                                   |                    |             |
| + E-mail                                            |                                                                                      |                                                                                                    |                                                   |                                   |                    |             |
| + Job                                               |                                                                                      |                                                                                                    | + Select                                          |                                   | ]                  |             |
| + Whether or not use CAD too                        | l 🔍 Necessity                                                                        | C Needlessne                                                                                         | SS                                                |                                   |                    |             |
| - 3D CAD System                                     | O I-DEAS:<br>O PRO/E:                                                                | Previous Version<br>Previous Version                                                                 | ×                                                 | O UG:<br>⊙ Etc:                   | Previous<br>STEP 🗸 | Version 💌   |
| - 2D CAD System                                     | C I-DEAS:<br>Etc:                                                                    | Previous Version                                                                                     | *                                                 | C AUTOCAD:                        | Previous           | Version 💌   |
| + Primary exchange division                         |                                                                                      |                                                                                                    | + Select                                          |                                   | ]                  |             |
| + SEC person in charge                              |                                                                                      |                                                                                                    |                                                   |                                   |                    |             |
| + Purpose of using                                  | A<br>                                                                                |                                                                                                    |                                                   |                                   |                    |             |
| + Applying system(s)                                | *CPCex                                                                               |                                                                                                    |                                                   |                                   |                    |             |
| I request to have the au<br>in the following field) | ithority of a par                                                                    | tner administrat                                                                                     | or in the                                         | CPCex system                      | n (I'll ente       | er a reasor |
| + Vendor Administrator                              |                                                                                      |                                                                                                    |                                                   |                                   |                    |             |

### 5. Click the "Input Company Code" button.

| Company code       | + Input Company Code                                       |
|--------------------|------------------------------------------------------------|
| Company name       |                                                            |
|                    | automatically attached by using "Input company code" page. |
| + Company name(en) |                                                            |
|                    | automatically attached by using "Input company code" page. |
| + TD               | + Input ID                                                 |
| 10                 | 6 ~ 8, without marks(like '_') or capital letters.         |
|                    |                                                            |
|                    |                                                            |
| + Password         | You must meet three criteria when input password.          |
|                    | 18 ~ 12, capital letters                                   |

#### 6. The Check the Company Code window appears.

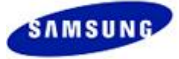

| 🔗 Find Enterprise – Windows Internet Explorer                                                                                                    |
|----------------------------------------------------------------------------------------------------|
| Check the Company Code                                                                                                    |
| Company Code Vendor Vendor Vou can use "*" to search companies by company name. 2, Term Desc. 2                                                                                                    |
| To find a company,<br>please enter a company code, company name or company number,<br>and click 'Search' button!                                                                                                    |
| If you don't know the code of your company<br>(Vendor or Customer), you can search by the company name.<br>Company's user which company code does not exist click<br>below 'Request of issuing a temporary company code' button, please. |

7. To find a company, enter a company code, company name or company number, and click "Search" button.

| 🖉 Find Enterprise - Windows Internet Explorer                                                                                                    |
|----------------------------------------------------------------------------------------------------|
| Check the Company Code                                                                                                    |
| Company Code Vendor Vendor Search<br>Company Code Search companies by company name. ?, Term Desc. ?<br>Company Name Company Number                                                                                                    |
| To find a company,<br>please enter a company code, company name or company number,<br>and click 'Search' button!                                                                                                    |
| If you don't know the code of your company<br>(Vendor or Customer), you can search by the company name.<br>Company's user which company code does not exist click<br>below 'Request of issuing a temporary company code' button, please. |
| Confirm     Close     Request of issuing a temporary     company code                                                                                                    |
|                                                                                                    |

### Note

When you do not know the code for your company, in the **[Check the Company Code]** screen, enter a company name or the business registration number and click the **"Search"** button to check the company code.

#### Caution

For a sign up, if there is no registered Company Code, you have to have your company code issued first.

You can request an issue of an official or temporary company code as follows.

It is recommended for 1<sup>st</sup> vendor or customer company users to issue an official company code because it is required.

#### 1. To Request a Temporary Company Code

In the CPCex system, request a temporary company code by following the procedures below:

1) Click on the "Request temporary company code" button

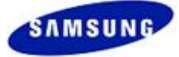

| 🔗 Find Enterprise - Windows Internet Explorer                                                                                                    |
|----------------------------------------------------------------------------------------------------|
| Check the Company Code                                                                                                    |
| Company Code Vendor Vendor Search<br>You can use "*" to search companies by company name. ?, Term Desc. ?                                                                                                    |
| To find a company,<br>please enter a company code, company name or company number,<br>and click 'Search' button!                                                                                                    |
| If you don't know the code of your company<br>(Vendor or Customer), you can search by the company name.<br>Company's user which company code does not exist click<br>below 'Request of issuing a temporary company code' button, please.<br>+ Confirm + Close  Request of issuing a temporary<br>company code |

2) Enter items including Location, Company name, Business reg. number, Primary exchange division, and click the "**Confirm**" button.

| 🖉 Request of issuing a temporary company code - Windows 🔲 🗖 🛽 |                    |  |
|---------------------------------------------------------------|--------------------|--|
| Request of issuing a temporary company code                   |                    |  |
| + Location                                                    | + Select           |  |
| + Company name                                                |                    |  |
| + Company name(en)                                            |                    |  |
| + Business reg. number                                        | only Korea         |  |
| + Division                                                    | Vendor 💌           |  |
| + Message                                                     | X                  |  |
|                                                               | Confirm     Cancel |  |

3) If the "**Confirm**" button is clicked, the Company code, Company name and Company name (en) fields in the **[SIGN UP NOW]** screen are filled with temporary information.

| You must enter the field with "+ ". |                                                            |  |
|-------------------------------------|------------------------------------------------------------|--|
| + Company code                      | CPC000000 + Input Company Code                             |  |
| + Company name                      | 임시업체                                                       |  |
|                                     | automatically attached by using "Input company code" page. |  |
| + Company name(en)                  | Temporary Corporations                                     |  |
|                                     | automatically attached by using "Input company code" page. |  |

This is the 9<sup>th</sup> step in the user registration process. Proceed with the rest of the user registration process by going to step 10 on page 18.

4) To approve a user, the administrator will replace it with a temporary company code that is issued for the user's company.

#### 2. To Request an Official Company Code

1) Click the following link to the GBM contact information to get the company code. GBM contact info.: <u>http://cpc.sec.samsung.net/popup/ContactUs.jsp</u>

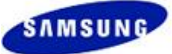

2) If a formal company code is issued, perform the user registration process from the beginning.

| Vendor Type                      | Code Type                            | Management System                                                                                     |
|----------------------------------|--------------------------------------|----------------------------------------------------------------------------------------------------|
| Logistics vendor                 | 0005                                 | CIS (Code registration) $\rightarrow$ G-ERP (Utilization)                                             |
| Regular material vendor          | LIEF                                 | SSeMS (Vendor approval) $\rightarrow$<br>CIS (Code registration) $\rightarrow$<br>G-ERP (Utilization) |
| Irregular material vendor        | LIF2                                 | G-ERP (Code registration/Utilization)                                                                 |
| Inter-corporate vendor           | SECS, SEC2, SAMS, SMA2, 2000         | G-ERP (Code registration/Utilization                                                                  |
| General affairs' budget and Etc. | FCST, 6000, 9999, SVCV, AGPM and etc | G-ERP (Code registration/Utilization                                                                  |

3) If a formal company code is issued, conduct the procedure of member subscription.

#### 8. Check the company code and name found and click the "Confirm" button.

| 🖉 Find Enterprise - Windows Internet Explorer                                                                                                    |  |  |
|----------------------------------------------------------------------------------------------------|--|--|
| Check the Company Code                                                                                                    |  |  |
| Company Code Vendor Vendor Search + Search<br>You can use "*" to search companies by company name. ?, Term Desc. ?                                                                                                    |  |  |
| Company codeA001( 희성금속공업(주) ), it is a registered one.<br>(You can sign up a account with this.)                                                                                                    |  |  |
| If you don't know the code of your company<br>(Vendor or Customer), you can search by the company name.<br>Company's user which company code does not exist click<br>below 'Recuest of issuing a temporary company code' button, please. |  |  |
| Confirm     Close     Request of issuing a temporary     company code                                                                                                    |  |  |
|                                                                                                    |  |  |
|                                                                                                    |  |  |
|                                                                                                    |  |  |

9. Confirm that the following 3 items are filled in.

| SIGN UP NOW                   |                                                                                  |
|-------------------------------|----------------------------------------------------------------------------------|
| You must enter the field with | "+ ".                                                                            |
| + Company code                | A001 + Input Company Code                                                        |
| + Company name                | 희성금속공업(주)<br>automatically attached by using 'Input company code" page.          |
| + Company name(en)            | HEESUNG METAL LTD.<br>automatically attached by using "Input company code" page. |

#### Caution

The entries shown in the screen are example inputs. Actual information should be entered during the actual user registration process.

10. Click the 'Input ID' button. The Check the Duplicated ID window appears. Enter an ID and click the "Search" button.

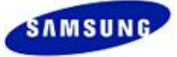

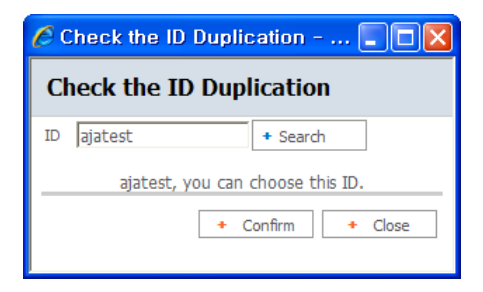

11. Click the "Confirm" button. Confirm that the ID has been entered.

| SIGN UP NOW                   |                                                                                  |
|-------------------------------|----------------------------------------------------------------------------------|
| You must enter the field with | "+ ".                                                                            |
| + Company code                | A001 + Input Company Code                                                        |
| + Company name                | 희성금속공업(주)<br>automatically attached by using "Input company code" page.          |
| + Company name(en)            | HEESUNG METAL LTD.<br>automatically attached by using "Input company code" page. |
| + ID                          | ajatest     + Input ID       6 ~ 8, without marks(like '_') or capital letters.  |

12. Fill in all required fields (+) from 'password' to 'Whether or not use CAD tool.'

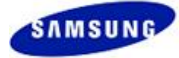

| IGN UP NOW                     |                                                                                                    |
|--------------------------------|----------------------------------------------------------------------------------------------------|
| ou must enter the field with ' | "+ "                                                                                                    |
| + Company code                 | A001 + Input Company Code                                                                                                    |
| + Company name                 | 희성금속공업(주)<br>automatically attached by using "Input company code" page.                                                                                                    |
| + Company name(en)             | HEESUNG METAL LTD.<br>automatically attached by using "Input company code" page.                                                                                                    |
| + ID                           | ajatest + Input ID                                                                                                    |
| + Password                     | You must meet three criteria when input password.<br>*8 ~ 12, capital letters<br>*When password safety is higher than medium<br>*without marks(like ' ') and more than 4 consecutive characters<br>Please enter the password hard to guess. |
| + Re-enter password            |                                                                                                    |
| + Name                         |                                                                                                    |
| + Location                     | + Select                                                                                                    |
| + Language                     | English + Select                                                                                                    |
| + Phone                        |                                                                                                    |
| + Mobile                       |                                                                                                    |
| + Fax                          |                                                                                                    |
| + E-mail                       |                                                                                                    |
| + Job                          | + Select                                                                                                    |
| + Whether or not use CAD tool  | Necessity     Needlessness                                                                                                    |
| - 3D CAD System                | C I-DEAS: Previous Version ♥ C UG: Previous Version ♥     PRO/E: Previous Version ♥                                                                                                    |
| - 2D CAD System                | C I-DEAS: Previous Version ♥                                                                                                    |

#### Caution

The entries shown in the screen are example inputs. Actual information should be entered during the actual user registration process.

13. Click the "Select" button in the 'Primary exchange division' field.

| + Primary exchange division                          | + Select                                                                    |
|------------------------------------------------------|-----------------------------------------------------------------------------|
| + SEC person in charge                               |                                                                             |
| + Purpose of using                                   |                                                                             |
| + Applying system(s)                                 | *CPCex                                                                      |
| I request to have the au<br>in the following field). | thority of a partner administrator in the CPCex system (I'll enter a reason |
| + Vendor Administrator<br>Authority Request Reason   |                                                                             |
|                                                      | + Confirm + Cancel                                                          |

14. When the [Code search] screen appears, select a primary exchange division and click the "Confirm" button.

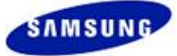

| 🖉 Search Code - GBM - Windows Internet 🔳 🗖                                                                                                    | × |
|----------------------------------------------------------------------------------------------------|---|
| Visual Display Division                                                                                                    |   |
| Digital Application Division(Vacuum Cleaner)<br>Telecommunication Systems Division<br>Corporate Design Center<br>Media Solution Center<br>IT Solution Division(Printer)                                                         | ~ |
| Merinary Division<br>Mobile Communication Division<br>Mechatronics & Manufacturing Technology Center<br>Digital Appliance Division<br>SSEC(DA_Suzhou Samsung Electronics Co., ltd.)<br>Samsung Advanced Institute of Technology |   |
| Visual Display Division<br>Samsung Yokohama Research Institute<br>Samsung Telecommunication Research Israel                                                                                                    | ~ |
| Warning : If wrong Primary exchange division was selected, your<br>request is refused.<br>Ask SEC partner, when you don't know exactly Primary<br>exchange division.                                                            |   |
| + Confirm + Close                                                                                                    |   |

15. Enter the info. entered for primary exchange division. Enter the SEC person in charge or GBM manager.

**Note** For the info. on the SEC person in charge, see <u>http://cpc.sec.samsung.net/popup/ContactUs.jsp</u>.

| + Primary exchange division                              | Visual Display Division          | + Select                                    |
|----------------------------------------------------------|----------------------------------|---------------------------------------------|
| + SEC person in charge                                   | roy An                           |                                             |
| + Purpose of using                                       | Collaboration                    |                                             |
| + Applying system(s)                                     | *CPCex                           |                                             |
| $\Box$ I request to have the autin the following field). | thority of a partner administrat | or in the CPCex system (I'll enter a reason |
| + Vendor Administrator<br>Authority Request Reason       |                                  |                                             |
|                                                          |                                  | + Confirm + Cancel                          |

16. To apply for vendor CPCex system administrator authority, select 'I request to have the authority of a partner administrator in the CPCex system (I'll enter a reason in the following field)' option and enter your reason.

| + Primary exchange division                                                    | Visual Display Division + Select                                            |
|--------------------------------------------------------------------------------|-----------------------------------------------------------------------------|
| + SEC person in charge                                                         | roy An                                                                      |
| + Purpose of using                                                             | Collaboration                                                               |
| + Applying system(s)                                                           | *CPCex                                                                      |
| I request to have the au                                                       | thority of a partner administrator in the CPCex system (I'll enter a reason |
| in the following field).<br>+ Vendor Administrator                             |                                                                             |
| in the following field).<br>+ Vendor Administrator<br>Authority Request Reason |                                                                             |

- 17. Check if all required fields have been filled in and click the "Confirm" button.
- 18. If your sign up application is complete, the contact information of the corresponding vendor and SEC administrators. Your application is to be approved by the corresponding vendor administrator and then by SEC administrator. You will be notified of the approval result via an email to your email address you have entered for sign up.

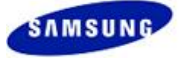

| SamsungElectronics B2B membership registration finished. ID : vetest50                                                                                                    |
|----------------------------------------------------------------------------------------------------|
| When your registration is approved, you can use the B2B system at<br>Samsung Electronics with your integrated ID.<br>We will notify you of your application results by email within two days after your application.<br>If you do not receive our email notification after two days, please contact below:                                                                                                    |
| * CPCex<br>Automatically requested the approval of the access by e-mail<br>to the following administrators.<br>If you cannot sign in, request it again to them, please.                                                                                                    |
| Samsung Electronics Admin :<br>Tel : CPC TEST Co. / auptir@samsung.com / 017-514-9717<br>Tel : Jonghwa, Yang / eunstar48@partner.samsung.com / 82-31-200-4969<br>Tel : Jaeyong Shim / jaeyong7@icu.ac.kr / 019-412-7467<br>Tel : Lee Dae Hwan / daehwan.lee@samsung.com / 031-277-6915<br>Tel : Hyoungwan Kim / hyoungwan.kim@samsung.com / 031-277-6912<br>Tel : Lee minhye / minhye2k@samsung.com / 031-277-0530 |

19. When you receive an approval notification email, log into CPCex.

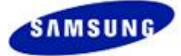

# 4 Signing Up in Supplier Portal

### 4.1Users with Samsung Electronics B2B System ID

If you have a Samsung Electronics B2B System ID, you have to add CPCex in the personal information of CPCex. Please follow the procedures below.

Login to the B2B system. (The following figure shows the screen <u>http://www.secbuy.com</u>, one of the B2B systems.)

| Samsung Electronics<br>Supplier Portal | Download • Help Desk                                                                                        |
|----------------------------------------|----------------------------------------------------------------------------------------------------|
|                                        | Welcome to Supplier portal<br>of Samsung Electronics                                                        |
| ID demouser Login<br>PW •••••••        | Looking for Potential Suppliers to lead the Future with Samsung Electronics Core Competency Proposal System |
| Thom Monder                            | Samsung Electronics is looking for potential world-class partners with innovative                           |

2. The [Supplier System] screen is displayed. Click "SseMS (Samsung Supplier e-Management System)" or "V-GLONETS" to click the personal info. modification menu of each system.

| Supplier System                                                                                  |                                                                                                    |                                                              |                                                                                                    |
|--------------------------------------------------------------------------------------------------|----------------------------------------------------------------------------------------------------|--------------------------------------------------------------|----------------------------------------------------------------------------------------------------|
| » Notice/e-Mail                                                                                  |                                                                                                    |                                                              |                                                                                                    |
| Supplier e-Mail<br>Supplier e-Mail<br>e-Mail system between Samsung<br>Electronics and Suppliers | SseMS<br>Samsung Supplier e-Management System)<br>SseMS<br>Supplier Info, / Evaluation                                                      |                                                              |                                                                                                    |
| » Strategic Sourcing                                                                             |                                                                                                    | TaalMata                                                     | 200 0                                                                                                    |
| e-Sourcing                                                                                       | CPCex CPCex                                                                                                    | ToolMate                                                     | Precision management<br>for catapult and press<br>Support technology for<br>catapult and KPI system for<br>supplier |
| System for Proposal Part& Market<br>Information to SEC                                           | CPCex supports collaboration between<br>SEC and supplier/vendors by providing<br>a medium for sharing design and<br>engineering information | Tooling system for Samsung<br>Electronics and supplier       | SPS Portal                                                                                                    |
| » SCM                                                                                            |                                                                                                    |                                                              |                                                                                                    |
| V-GLONETS                                                                                        | SLPS                                                                                                    | WebService                                                   |                                                                                                    |
| V-GLONETS                                                                                        | SLPS                                                                                                    | WebService                                                   |                                                                                                    |
| Velocity and Visibility enables<br>Global Collaborative Supply Chain                             | Interactive Procurement Data CoH<br>laboration System between Subsid-<br>iary and Local Supplier                                            | System to System Connection Tool<br>Between SEC and Supplier |                                                                                                    |

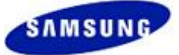

3. If the [Checking Password] screen is displayed, enter your password and click the "Confirm" button. (From now on, its procedure is the same as all B2B system.)

| SAMSUNG                               | Business Partner<br>User Directory Coordination System  | ABOUT MEMBERSHIP   EDITING ACCOUNT   FAQ |
|---------------------------------------|---------------------------------------------------------|------------------------------------------|
| CHECKING                              | PASSWORD                                                |                                          |
| To protect your a<br>Please enter you | ccount, you need to confirm your password.<br>password. |                                          |
| Password                              |                                                         | + Confirm + Canoel                       |

4. The following page will show up. Click the 'Add' on the 'Appliable site(s)' field.

| EDIT ACCOUNT                  |                                               |                                                                                                    |                       |
|-------------------------------|-----------------------------------------------|----------------------------------------------------------------------------------------------------|-----------------------|
| You must enter the field with | "+".                                          |                                                                                                    | + Search User         |
| + Applied system(s)           | *Supplier Portal                              | *GLONETS                                                                                           |                       |
| + Rejected system(s)          |                                               |                                                                                                    |                       |
| + Applying system(s)          | +GREEN PROCUREMENT                            |                                                                                                    |                       |
| + Appliable system(s)         | * Procurement<br>B2BI<br>Q-focus<br>TN Portal | <ul> <li>☐ Global e-trade System</li> <li>☐ SPC(Printing Div)</li> <li>☐ anyMOLD System</li> </ul> | NW Portal<br>SST(SPC) |
| + Company code                | C100                                          |                                                                                                    |                       |
| + Company name                | SAMSUNG ELECTRONICS                           | CO,. LTD.                                                                                          |                       |
| + Company name(en)            | SAMSUNG ELECTRONICS                           | CO,. LTD.                                                                                          |                       |

5. [Global Partner Family Site(s)] page will pop up.

| u must enter the field wit              | th "• Global Partner Family | / Site(s)          |                       |                 |          |
|-----------------------------------------|-----------------------------|--------------------|-----------------------|-----------------|----------|
| + Applied site(s)<br>+ Rejected Site(s) | * Marketing                 | : 🗖 HiDVS          |                       | SMART-HA        |          |
| + Applying site(s)                      | * Procurement               | : CPCex            | Global e-trade System | NW Portal       |          |
| + Appliable site(s)                     | * Support                   | : Anysvcmobile     | ☐ DVM<br>☐ GOM        | □ GMS<br>□ SSCM |          |
| + Company code                          | * WebManagement             | : Cons             | C CPMS                |                 |          |
| + ID                                    | * CRM                       |                    |                       |                 |          |
| + Old Password                          | * Others                    | : DSCPartnerPortal | ISCREEN               |                 |          |
| + New Password                          |                             |                    |                       |                 |          |
| + Re-enter New Password                 | Terms of Service            |                    |                       |                 |          |
| + Name                                  |                             |                    |                       |                 |          |
| + Location                              |                             |                    |                       |                 | <b>A</b> |
| + Language                              |                             |                    |                       |                 |          |
| + Phone                                 |                             |                    |                       |                 |          |
| + Mobile                                |                             |                    |                       |                 |          |
| + Fax                                   |                             |                    |                       |                 |          |
| + E-mail                                |                             |                    |                       |                 |          |
| + Job                                   |                             |                    |                       |                 |          |

### 6. Select the 'CPCex' checkbox.

| Global Partner Family Site(s)         * Marketing       :         HDVS       PRINS         Sound-on         * Procurement       Sound-on         * Procurement       Q-focus         Q-focus       SPC(Printing Div)         * Support       Anysycmobile         Q-focus       GOM         GGCOS       GOM         GGCOS       GOM         Telecommunication         Manuals         * WebManagement       CMS         Campaign Designer         * Others       DSCPartnerPortal         ISCREEN    Terms of Service    I testify to the authenticity of my information as above and I fully understand the following rules of confidentiality.           I testify to the authenticity of my information as above and I fully understand the following rules of confidentiality.         I accept full responsibility for compensation, and civil and criminal liability for any loss or damage the company may suffer from disclos-                                                                                                    | Site addition selection                                                                                                  | - Microsoft Internet Explor                                                                                                    | er                                                                                                    |                                                    | _ 🗆 🗙    |
|----------------------------------------------------------------------------------------------------|----------------------------------------------------------------------------------------------------|----------------------------------------------------------------------------------------------------|----------------------------------------------------------------------------------------------------|----------------------------------------------------|----------|
| <pre>* Marketing : HUDVS PRINS SMART-HA<br/>Sound-on<br/>* Procurement : CPCex Global e-trade System NW Portal<br/>Q-focus SPC(Printing Div) SST(SPC)<br/>* Support : Anysvcmobile DVM GMS<br/>GCOS GOM SSCM<br/>Telecommunication<br/>Manuals<br/>* WebManagement : CMS GRMS<br/>* CRM : Campaign Designer<br/>* Others : DSCPartnerPortal ISCREEN</pre>                                                                                                    | Global Partner Family                                                                                                    | Site(s)                                                                                                    |                                                                                                    |                                                    | <b>^</b> |
| <pre>* Procurement : CPCex Global e-trade System Over and Strippers Support Over an any support Strippers Support : Over any support Over any support Strippers Strippers Stripp</pre> | * Marketing                                                                                                    | : 🗆 HiDVS<br>🗖 Sound-on                                                                                                    |                                                                                                    | 🗆 SMART-HA                                         |          |
| <pre>* Support : Anysycmobile DVM GMS<br/>GICOS GOM SSCM<br/>Telecommunication<br/>Manuals<br/>* WebManagement : CMS GRMS<br/>* CRM : Campaign Designer<br/>* Others : DSCPartnerPortal ISCREEN</pre>                                                                                                    | * Procurement                                                                                                    | : 🗹 CPCex                                                                                                    | Global e-trade System                                                                                                    | NW Portal                                          |          |
| <pre>* WebManagement : CMS GRMS * CRM : Campaign Designer * Others : DSCPartnerPortal ISCREEN  Terms of Service  [ CPCex User Confidentiality Agreement ] I testify to the authenticity of my information as above and I fully understand the following rules of confidentiality. I accept full responsibility for compensation, and civil and criminal liability for any loss or damage the company may suffer from disclos- ure of confidential information by myself.</pre>                                                                                                    | * Support                                                                                                    | : C Anysvcmobile<br>C GICOS<br>C Telecommunication<br>Manuals                                                                                          | DVM                                                                                                    | ☐ GMS<br>☐ SSCM                                    |          |
| * CRM : □ Campaign Designer<br>* Others : □ DSCPartnerPortal □ ISCREEN<br>Terms of Service<br>[ CPCex User Confidentiality Agreement ]<br>I testify to the authenticity of my information as above and I fully<br>understand the following rules of confidentiality.<br>I accept full responsibility for compensation, and civil and criminal<br>liability for any loss or damage the company may suffer from disclos-<br>ure of confidential information by myself.                                                                                                    | * WebManagement                                                                                                    | : 🗖 CMS                                                                                                    | 🗖 grms                                                                                                    |                                                    |          |
| * Others : DSCPartnerPortal ISCREEN  Terms of Service  [ CPCex User Confidentiality Agreement ] I testify to the authenticity of my information as above and I fully understand the following rules of confidentiality. I accept full responsibility for compensation, and civil and criminal liability for any loss or damage the company may suffer from disclos- ure of confidential information by myself.                                                                                                    | * CRM                                                                                                    | : 🔲 Campaign Designer                                                                                                    |                                                                                                    |                                                    |          |
| Terms of Service<br>[ CPCex User Confidentiality Agreement ]<br>I testify to the authenticity of my information as above and I fully<br>understand the following rules of confidentiality.<br>I accept full responsibility for compensation, and civil and criminal<br>liability for any loss or damage the company may suffer from disclos-<br>ure of confidential information by myself.                                                                                                    | * Others                                                                                                    | : 🗖 DSCPartnerPortal                                                                                                    | ISCREEN                                                                                                    |                                                    |          |
| I testify to the authenticity of my information as above and I fully<br>understand the following rules of confidentiality.<br>I accept full responsibility for compensation, and civil and criminal<br>liability for any loss or damage the company may suffer from disclos-<br>ure of confidential information by myself.                                                                                                    | ferms of Service                                                                                                    | fidentiality Agreement                                                                                                    | 1                                                                                                    |                                                    | -        |
| 1. I will abide by the company's 「CPCex System User Confidentiality                                                                                                    | I testify to the<br>understand the fo<br>l accept full re-<br>liability for any<br>ure of confident<br>1. I will abide 1 | authenticity of my in<br>ollowing rules of conf<br>sponsibility for compe<br>/ loss or damage the c<br>ial information by mys<br>py the company's 「CPC | J<br>formation as above and<br>identiality.<br>nsation, and civil and<br>ompany may suffer from<br>elf.<br>ex System User Confide | d I fully<br>d criminal<br>n disclos-<br>entiality |          |

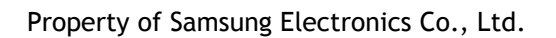

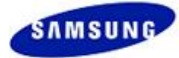

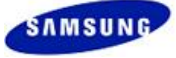

7. Please, Read 'Terms of Service', and then click the 'Confirm' button.

| Site addition selection                                                                                                    | - Microsoft Internet Explor<br>GICOS<br>Telecommunication<br>Manuals                                                                                                    | er<br>Li GOM                                                                                                    | L SSCM                                                                                                    | <u> </u> |
|----------------------------------------------------------------------------------------------------|----------------------------------------------------------------------------------------------------|----------------------------------------------------------------------------------------------------|----------------------------------------------------------------------------------------------------|----------|
| * WebManagement                                                                                                    | : 🗖 CMS                                                                                                    |                                                                                                    |                                                                                                    |          |
| * CRM                                                                                                    | : 🗖 Campaign Designer                                                                                                    |                                                                                                    |                                                                                                    |          |
| * Others                                                                                                    | : 🗖 DSCPartnerPortal                                                                                                    |                                                                                                    |                                                                                                    |          |
| 1. I will abide I<br>Agreement, as<br>amsung Electro<br>2. I will use CPI<br>mpany. I will<br>persons and w<br>isclose confid<br>3. I will not dis<br>4. I will return<br>5. I will report<br>or Password<br>6. When the coope<br>CPCex System<br>crtment, I will<br>changed situat<br>any) and Samsu | by the company's FCPC<br>a collaborative subco<br>onics LTD,.<br>Zex System only for th<br>not provide any compa<br>ill not be involved wi<br>dential information to<br>sclose my system ID or<br>my ID immediately upo<br>to administration sta<br>s disclosed.<br>erative work with Sams<br>ends due to my resigna<br>I give up my all syste<br>tion to my company (Co<br>ung Electronics LTD,. | ex System User Confide<br>ntracted company emplo<br>e purpose of my work<br>ny information to unau<br>th any activities that<br>unauthorized persons<br>password to anyone.<br>In completion of my wou<br>ff immediately if my so<br>ff immediately if my so<br>ung Electronics LTD,.<br>tion or switch to anot<br>m access rights and re<br>llaborative Subcontrac | entiality<br>syee of S-<br>in the co-<br>uthorized<br>t could d-<br>rk.<br>system ID<br>through<br>through<br>ther depa-<br>eport my<br>cted Comp- |          |
| -                                                                                                    |                                                                                                    |                                                                                                    | + Confirm                                                                                                    | + Cancel |

8. The 'CPCex' checkbox must be checked on the 'Appliable site(s)' field.

| DITING ACCOUNT              |                        |                                                |               |         |
|-----------------------------|------------------------|------------------------------------------------|---------------|---------|
| You must enter the field wi | th "+".                |                                                |               | + Admin |
| + Applied site(s)           | *GLONETS<br>*SLPS      | *Supplier Portal<br>*SYNCSIGHT                 | *SILC<br>*WMC |         |
| + Rejected Site(s)          |                        |                                                |               |         |
| + Applying site(s)          | +GREEN PROCUREMEN      | Т                                              |               |         |
| + Appliable site(s)         | * Procurement          | ☐ Global e-trade System<br>☐ SPC(Printing Div) | NW Portal     | Add     |
| + Company code              | C100                   |                                                |               |         |
| + Company Name              | SAMSUNG ELECTRONIC     | IS CO, LTD.                                    |               |         |
| + ID                        | choi005                |                                                |               |         |
| + Old Password              |                        |                                                |               |         |
| + New Password              | 6 ~ 12, without marks( | like ' ') or capital letters.                  |               |         |
| + Re-enter New Password     |                        |                                                |               |         |
| + Name                      | 이원재                    |                                                |               |         |
| + Location                  | Korea,Republicof       | + Select                                       |               |         |
| + Language                  | Korean                 | + Select                                       |               |         |
| + Phone                     | 016-490-3963           |                                                |               |         |
| + Mobile                    |                        |                                                |               |         |
| + Fax                       |                        |                                                |               |         |
| + E-mail                    | lwjlwj@samsung.com     | n                                              |               |         |
| + Job                       |                        | + Select                                       |               |         |

Property of Samsung Electronics Co., Ltd.

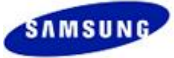

#### 9. Click the 'Confirm' on the bottom of this page.

|                                                                    | CSR(Customer Satisfaction Report): A web support system for regularly reporting customer                                                      |  |  |
|--------------------------------------------------------------------|----------------------------------------------------------------------------------------------------|--|--|
|                                                                    | satisfaction survey results                                                                                                    |  |  |
|                                                                    | O Yes 💿 No (Please fill in the form before using the site.)                                                                                   |  |  |
| + SCU                                                              | * Purpose:                                                                                                    |  |  |
|                                                                    | SCU(Speedy Content Update): A web support system for quickly and easily updating website<br>contents.                                         |  |  |
|                                                                    | O Yes 💿 No (Please fill in the form before using the site.)                                                                                   |  |  |
| + DCS                                                              | * Purpose:                                                                                                    |  |  |
|                                                                    | DCS(Download Center Statistics): A web support system for providing statistics / current<br>status of the names and types of downloaded files |  |  |
|                                                                    | ○ Yes ● No (Please fill in the form before using the site.)                                                                                   |  |  |
| + DFR                                                              | * Purpose:                                                                                                    |  |  |
|                                                                    | DFR(Download File Request): A web support system for requesting downloads of necessary files.                                                 |  |  |
| [SILC] Additional information<br>Falling under the field with "+", | you have to enter it certainly.                                                                                                    |  |  |
| + Company Name                                                     | 삼성전자정보전략그룹(혁신)                                                                                                    |  |  |
| + Adapt GMT                                                        | +1                                                                                                    |  |  |
| + Withdrawal                                                       | + Confirm + Cancel                                                                                                    |  |  |

10. If the CPCex user administrator approves it, CPCex appears in the [Applied Site(s)] field. After the approval is completed, log into CPCex.

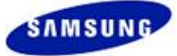

### 4.2Users without Samsung Electronics B2B System ID

#### Caution

- Users without SEC B2B system ID need a Company Code for sign up.
- If you cannot sure if there is your company code, check if there is your company code first.
- When there is no company code available, it should be obtained first. For information on obtaining a company code, refer to the caution note in step 6 of the user registration process below.

If a Company Code available, the user can sign up to CPCex in Supplier Portal. Please follow the procedures below.

1. Connect to the Supplier Portal (<u>http://www.secbuy.com</u>) and click the 'New Member' button.

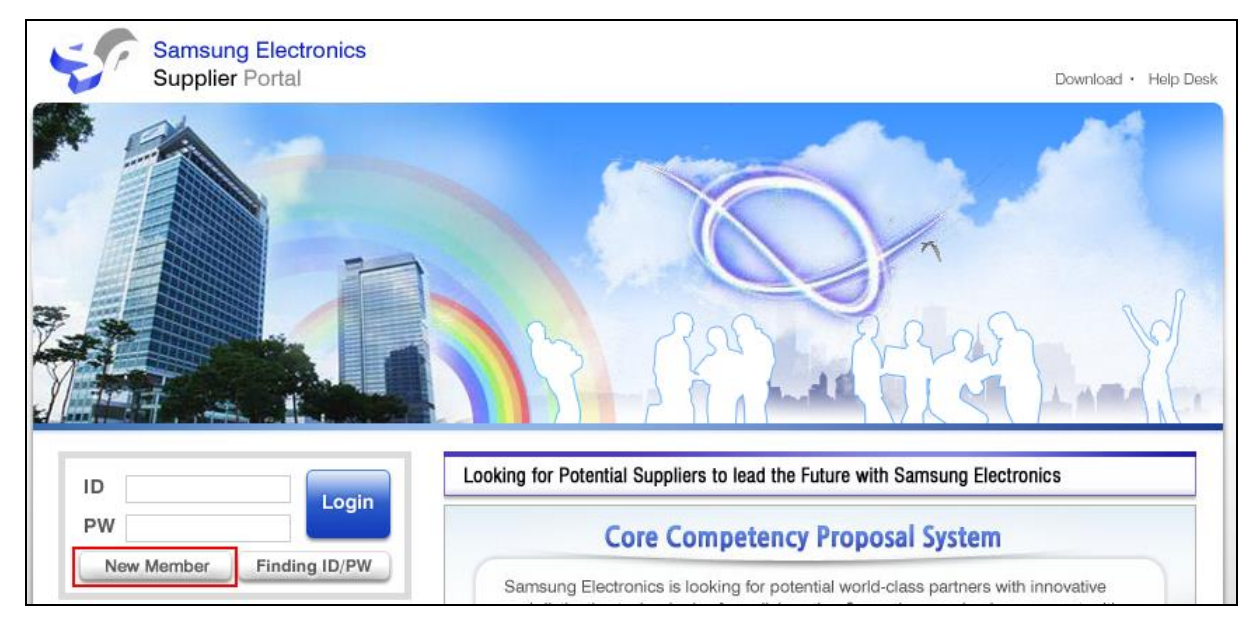

 The [SIGN UP NOW] screen appears. CPCex is checked by default. Agree Terms of Service and Privacy Policy.

| SAMSUNG                         | Business Partne                                                     | em ABOU                                                   | IT MEMBERSHIP   EDIT ACCOU | JNT   FIND ID/PASSWORD   FA |
|---------------------------------|---------------------------------------------------------------------|-----------------------------------------------------------|----------------------------|-----------------------------|
| SIGN UP NO                      | W                                                                   |                                                           |                            |                             |
| If you have alrea               | ady registered for one of Sams<br>(s) you'd like to register into y | ung B2B sites below,<br>our profile, after logging in the | registered site.           |                             |
| Business Part                   | tner Family Systems                                                 |                                                           | -                          |                             |
|                                 |                                                                     |                                                           |                            |                             |
| Procurement                     | t: 🗹 CPCex                                                          | GEHS(Global Enviro                                        | GLONETS                    |                             |
|                                 | MI(Market Intellige                                                 | Q-focus                                                   | RFID System                |                             |
|                                 | SECP                                                                | SSEMS                                                     | SIPMS                      |                             |
|                                 | SLPS                                                                | 🔽 Supplier Portal                                         | SPS Portal                 |                             |
|                                 | TN Portal                                                           | ToolMate                                                  | e-CIMS                     |                             |
|                                 |                                                                     |                                                           | + View All B2B Systems     |                             |
| Please review<br>order to use t | v and accept guidance abo<br>the services provided by t             | ut the Terms of Service an<br>he systems.                 | nd the Privacy Policy in   |                             |
| Terms of Se                     | ervice                                                              |                                                           |                            |                             |

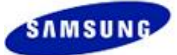

3. Click the "Register as Korean" or "Register as non Korean" button and the following screen will appear.

| SAMSUNG Busines<br>User Directory C                | S Partner                                                                                   |                                                                                                    |                                                                                                    | ABOUT                  | MEMBERSHI    | P   EDIT ACC |
|----------------------------------------------------|---------------------------------------------------------------------------------------------|----------------------------------------------------------------------------------------------------|----------------------------------------------------------------------------------------------------|------------------------|--------------|--------------|
| SIGN UP NOW                                        |                                                                                             |                                                                                                    |                                                                                                    |                        |              |              |
| You must ontoo the field wit                       | b ". "                                                                                      |                                                                                                    |                                                                                                    |                        |              |              |
| You must enter the field wit                       | n + .                                                                                       |                                                                                                    |                                                                                                    |                        |              |              |
| + Company code                                     |                                                                                             |                                                                                                    | + Input Com                                                                                                    | pany Code              |              |              |
| + Company name                                     | automatically att                                                                           | ached by using "I                                                                                  | nput compar                                                                                                    | ny code" pag           | e.           |              |
| + Company name(en)                                 | automatically att                                                                           | ached by using "I                                                                                  | nput compar                                                                                                    | iy code" pag           | e.           |              |
| + ID                                               | 6 ~ 8, without                                                                              | marks(like '_') or                                                                                 | <ul> <li>Input ID</li> <li>capital letters</li> </ul>                                                                                                    | 5.                     |              |              |
| + Password                                         | You must meet<br>'8 ~ 12, capital<br>'When password<br>'without marks(I<br>Please enter the | three criteria whe<br>letters<br>d safety is higher t<br>ike ' ') and more t<br>e password hard to | en input pass<br>than medium<br>than 4 conse<br>o guess.                                                                                                    | word.<br>cutive charad | cters        |              |
| + Re-enter password                                |                                                                                             |                                                                                                    |                                                                                                    |                        |              |              |
| + Name                                             |                                                                                             |                                                                                                    |                                                                                                    |                        |              |              |
| + Location                                         |                                                                                             |                                                                                                    | + Select                                                                                                    |                        |              |              |
| + Language                                         | English                                                                                     |                                                                                                    | + Select                                                                                                    |                        |              |              |
| + Phone                                            |                                                                                             |                                                                                                    |                                                                                                    |                        |              |              |
| + Mobile                                           |                                                                                             |                                                                                                    |                                                                                                    |                        |              |              |
| + Fax                                              |                                                                                             |                                                                                                    |                                                                                                    |                        |              |              |
| + E-mail                                           |                                                                                             |                                                                                                    |                                                                                                    |                        |              |              |
| + Job                                              |                                                                                             |                                                                                                    | + Select                                                                                                    |                        |              |              |
| + Whether or not use CAD tool                      | <ul> <li>Necessity</li> </ul>                                                               | C Needlessnes                                                                                      | s                                                                                                    |                        |              |              |
| - 3D CAD System                                    | C I-DEAS:<br>C PRO/E:                                                                       | Previous Version<br>Previous Version                                                               | <ul> <li>✓</li> <li>✓</li></ul> | UG:<br>Etc:            | Previous Vo  | ersion 💌     |
| - 2D CAD System                                    | ○ I-DEAS:<br>● Etc:                                                                         | Previous Version                                                                                   | ▼ 0                                                                                                    | AUTOCAD:               | Previous V   | ersion 💌     |
| + Primary exchange division                        |                                                                                             |                                                                                                    | + Select                                                                                                    |                        |              |              |
| + SEC person in charge                             |                                                                                             |                                                                                                    |                                                                                                    |                        |              |              |
| + Purpose of using                                 |                                                                                             |                                                                                                    |                                                                                                    |                        |              |              |
| + Applying system(s)                               | *CPCex<br>*Supplier Porta<br>*SECP                                                          | *GREE<br>I *SLPS                                                                                   | IN PROCURE.                                                                                                    | *GLC<br>*SSE           | ONETS<br>EMS |              |
| + Secondary Supplier Type                          | C Normal Supplie                                                                            | er O Secondary                                                                                     | Supplier                                                                                                    |                        |              |              |
| ☐ I request to have the a in the following field). | authority of a pa                                                                           | rtner administra                                                                                   | tor in the C                                                                                                    | PCex syste             | m (I'll ente | r a reason   |
| + Vendor Administrator<br>Authority Request Reason |                                                                                             |                                                                                                    |                                                                                                    | *                      |              |              |
|                                                    |                                                                                             |                                                                                                    |                                                                                                    | + Con                  | ıfirm 🚽      | ► Cancel     |

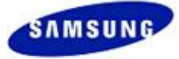

#### 4. Click the "Input Company Code" button.

| SIGN UP NOW                  |                                                            |
|------------------------------|------------------------------------------------------------|
| You must enter the field wit | h "+ ".                                                    |
| + Company code               | + Input Company Code                                       |
| + Company name               | automatically attached by using "Input company code" page. |
| + Company name(en)           | automatically attached by using "Input company code" page. |

#### 5. The [Check the Company Code] window appears.

| 🤗 Find Enterprise - Windows Internet Explorer                                                                    |
|----------------------------------------------------------------------------------------------------|
| Check the Company Code                                                                                           |
| Company Code Vendor Vendor Search<br>You can use "*" to search companies by company name. ?, Term Desc. ?        |
| To find a company,<br>please enter a company code, company name or company number,<br>and click 'Search' button! |
| + Confirm + Close                                                                                                |
|                                                                                                    |
|                                                                                                    |

6. To find a company, enter a company code, company name or company number, and click "Search" button.

| 🤌 Find Enterprise - Windows Internet Explorer                                                                                         |
|----------------------------------------------------------------------------------------------------|
| Check the Company Code                                                                                                    |
| Company Code Vendor Search<br>Company Code<br>Company Name<br>Company Number Vendor Search companies by company name. ?, Term Desc. ? |
| To find a company,<br>please enter a company code, company name or company number,<br>and click 'Search' button!                      |
| + Confirm + Close                                                                                                    |
|                                                                                                    |

#### Note

When you do not know the code for your company, in the **[Check the Company Code]** screen, enter a company name or the business registration number and click the **"Search"** button to check the company code.

#### Caution

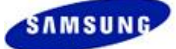

For a sign up, if there is no registered Company Code, you have to have your company code issued first.

You can request an issue of an official or temporary company code as follows.

It is recommended for 1<sup>st</sup> vendor or customer company users to issue an official company code because it is required.

#### 1. To Request A Temporary Company Code

Request an issue of a temporary company code in the CPCex system referring to the descriptions below.

- In the CPCex login screen (<<u>http://cpc.sec.samsung.net/></u>), select the 'Biz.Partner/Affiliated(B2B)' and click the "Login to CPCex" button.
- 2) Click the "New Member" button.
- 3) The Terms of Service are displayed. If you are Korean citizen, click the "**Register as Korean**" button. Otherwise, click the "**Register as not Korean**" button.
- 4) Click on "Input Company Code" button
- 5) Click on the "Request temporary company code" button

| 🧟 Find Enterprise - Windows Internet Explorer                                                                                                    |
|----------------------------------------------------------------------------------------------------|
| Check the Company Code                                                                                                    |
| Company Code Vendor Vendor Search<br>You can use "*" to search companies by company name. ?, Term Desc. ?                                                                                                    |
| To find a company,<br>please enter a company code, company name or company number,<br>and click 'Search' button!                                                                                                    |
| If you don't know the code of your company<br>(Vendor or Customer), you can search by the company name.<br>Company's user which company code does not exist click<br>below 'Request of issuing a temporary company code' button, please. |

6) Enter items including Location, Company name, Business reg. number, Primary exchange division, and click the **"Confirm"** button.

| Request of issuing a temp                   | porary company code - Windows 💶 🗖 |  |  |
|---------------------------------------------|-----------------------------------|--|--|
| Request of issuing a temporary company code |                                   |  |  |
| + Location                                  | + Select                          |  |  |
| + Company name                              |                                   |  |  |
| + Company name(en)                          |                                   |  |  |
| + Business reg. number                      | only Korea                        |  |  |
| + Division                                  | Vendor 💌                          |  |  |
| + Message                                   |                                   |  |  |
|                                             | + Confirm + Cancel                |  |  |

7) If the "**Confirm**" button is clicked, the Company code, Company name and Company name (en) fields in the [SIGN UP NOW] screen are filled with temporary information.

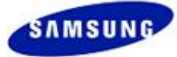

| SIGN UP NOW                   |                                                                                      |
|-------------------------------|--------------------------------------------------------------------------------------|
| You must enter the field with | "+ ".                                                                                |
| + Company code                | CPC000000 + Input Company Code                                                       |
| + Company name                | 임시업체<br>automatically attached by using "Input company code" page.                   |
| + Company name(en)            | Temporary Corporations<br>automatically attached by using "Input company code" page. |

This is the 8<sup>th</sup> step in the user registration process. Proceed with the rest of the user registration process by going to step 9.

8) The administrator changes the temporary company code "CPC000000" to the actual company code before approving the request.

#### 2. To Request an Official Company Code

1) Click the following link to the GBM contact information to get the company code.

GBM contact info.: <u>http://cpc.sec.samsung.net/popup/ContactUs.jsp</u>

2) If a formal company code is issued, perform the user registration process from the beginning.

| Vendor Type                      | Code Type                            | Management System                                                                                     |
|----------------------------------|--------------------------------------|----------------------------------------------------------------------------------------------------|
| Logistics vendor                 | 0005                                 | CIS (Code registration) $\rightarrow$ G-ERP (Utilization)                                             |
| Regular material vendor          | LIEF                                 | SSeMS (Vendor approval) $\rightarrow$<br>CIS (Code registration) $\rightarrow$<br>G-ERP (Utilization) |
| Irregular material vendor        | LIF2                                 | G-ERP (Code registration/Utilization)                                                                 |
| Inter-corporate vendor           | SECS, SEC2, SAMS, SMA2, 2000         | G-ERP (Code registration/Utilization                                                                  |
| General affairs' budget and Etc. | FCST, 6000, 9999, SVCV, AGPM and etc | G-ERP (Code registration/Utilization                                                                  |

3) If a formal company code is issued, conduct the procedure of member subscription.

7. Check the company code and name found and click the "**Confirm**" button.

| 🥟 Find Enterprise - Windows Internet Explorer                                                      |
|----------------------------------------------------------------------------------------------------|
| Check the Company Code                                                                             |
| Company Code Vendor Search<br>You can use "*" to search companies by company name. ?, Term Desc. ? |
| Company codeA003( (주)진영기전 ), it is a registered one.<br>(You can sign up a account with this.)     |
| + Confirm + Close                                                                                  |
|                                                                                                    |
|                                                                                                    |

8. Confirm that the following 3 items are filled in.

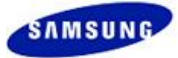

| SIGN UP NOW                   |                                                                                                    |                                                                                  |
|-------------------------------|----------------------------------------------------------------------------------------------------|----------------------------------------------------------------------------------|
| You must enter the field with | h "+ ".                                                                                                    |                                                                                  |
| + Company code                | A003                                                                                                    | + Input Company Code                                                             |
| + Company name                | (주)진영기전<br>automatically attached by using                                                                                                    | 'Input company code" page.                                                       |
| + Company name(en)            | (주)진영기전<br>automatically attached by using                                                                                                    | "Input company code" page.                                                       |
| + ID                          | 6 ~ 8, without marks(like '_') o                                                                                                    | + Input ID<br>r capital letters.                                                 |
| + Password                    | You must meet three criteria we<br>*8 ~ 12, capital letters<br>*When password safety is higher<br>*without marks(like ' ') and more<br>Please enter the password hard | nen input password.<br>than medium<br>than 4 consecutive characters<br>to guess. |
| + Re-enter password           |                                                                                                    |                                                                                  |

#### Caution

The entries shown in the screen are example inputs. Actual information should be entered during the actual user registration process.

9. Click the "Input ID" button. The Check the Duplicated ID window appears. Enter an ID and click the "Search" button.

| 🤌 Check the ID Duplication 🔳 🗖 🔀 |                    |                |
|----------------------------------|--------------------|----------------|
| Check the ID Duplication         |                    |                |
| ID ajatest + Search              |                    |                |
|                                  | ajatest, you can c | hoose this ID. |
|                                  | + Co               | onfirm + Close |
|                                  |                    |                |

10. Click the 'Confirm' button. Confirm that the ID has been entered. Fill in all required fields (+) from 'password' to 'Whether or not use CAD tool.'

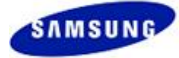

| SIGN UP NOW                   |                                                                                                    |
|-------------------------------|----------------------------------------------------------------------------------------------------|
| You must enter the field wit  | :h "+ ".                                                                                                    |
| + Company code                | A003 + Input Company Code                                                                                                    |
| + Company name                | (주)진영기전<br>automatically attached by using "Input company code" page.                                                                                                    |
| + Company name(en)            | (주)진영기전<br>automatically attached by using "Input company code" page.                                                                                                    |
| + ID                          | ajatest  + Input ID 6 ~ 8, without marks(like ) or capital letters.                                                                                                    |
| + Password                    | You must meet three criteria when input password.<br>'8 ~ 12, capital letters<br>'When password safety is higher than medium<br>'without marks(like ' ') and more than 4 consecutive characters<br>Please enter the password hard to guess. |
| + Re-enter password           |                                                                                                    |
| + Name                        |                                                                                                    |
| + Location                    | + Select                                                                                                    |
| + Language                    | English + Select                                                                                                    |
| + Phone                       |                                                                                                    |
| + Mobile                      |                                                                                                    |
| + Fax                         |                                                                                                    |
| + E-mail                      |                                                                                                    |
| + Job                         | + Select                                                                                                    |
| + Whether or not use CAD tool | Necessity     Needlessness                                                                                                    |
| - 3D CAD System               | ○ I-DEAS:       Previous Version ♥       ○ UG:       Previous Version ♥         ○ PRO/E:       Previous Version ♥       ○ Etc:       STEP ♥                                                                                                 |
| - 2D CAD System               | C I-DEAS: Previous Version ♥ C AUTOCAD: Previous Version ♥     Etc: DXF ♥                                                                                                    |

#### Caution

The entries shown in the screen are example inputs. Actual information should be entered during the actual user registration process.

11. Click the "Select" button in the 'Primary exchange division' field.

| + Primary exchange division                                                                          |                                     | + Select                  |                               |
|----------------------------------------------------------------------------------------------------|-------------------------------------|---------------------------|-------------------------------|
| + SEC person in charge                                                                               |                                     |                           |                               |
| + Purpose of using                                                                                   |                                     |                           |                               |
| + Applying system(s)                                                                                 | *CPCex<br>*Supplier Portal<br>*SECP | *GREEN PROCURE<br>*SLPS   | *GLONETS<br>*SSEMS            |
| + Secondary Supplier Type                                                                            | C Normal Supplier C                 | Secondary Supplier        |                               |
| <ul> <li>I request to have the a in the following field).</li> <li>+ Vendor Administrator</li> </ul> | authority of a partner              | administrator in the CPCe | x system (I'll enter a reason |

12. A window appears for selecting a GBM. Select your counterpart GBM and click the "Confirm" button.

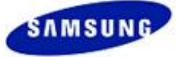

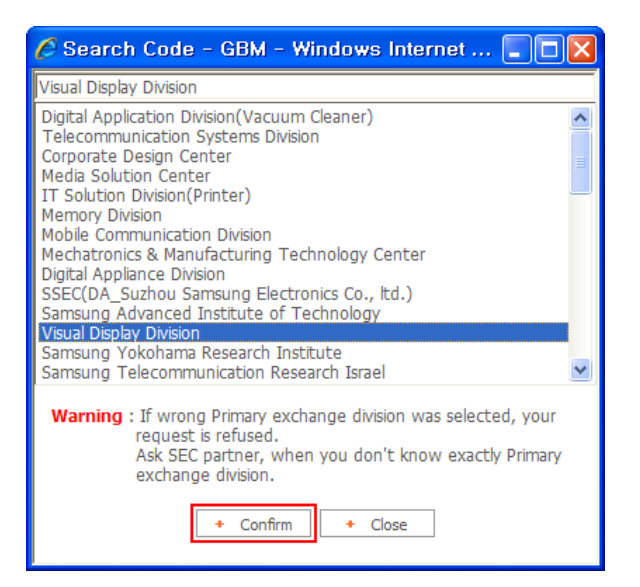

13. Enter the info. entered for primary exchange division. Enter the SEC person in charge or GBM manager.

**Note** For the info. on the SEC person in charge, see <u>http://cpc.sec.samsung.net/popup/ContactUs.jsp</u>.

| + Primary exchange division                        | Visual Display Division + Select                                              |
|----------------------------------------------------|-------------------------------------------------------------------------------|
| + SEC person in charge                             | Roy An                                                                        |
| + Purpose of using                                 | Delivery, collaboration                                                       |
|                                                    | *CPCex *GREEN PROCURE *GLONETS                                                |
| + Applying system(s)                               | *Supplier Portal *SLPS *SSEMS                                                 |
|                                                    | *SECP                                                                         |
| + Secondary Supplier Type                          | C Normal Supplier C Secondary Supplier                                        |
| ☐ I request to have the a in the following field). | authority of a partner administrator in the CPCex system (I'll enter a reason |
| + Vendor Administrator<br>Authority Request Reason |                                                                               |
|                                                    | + Confirm + Cancel                                                            |

#### Caution

The input values in this screen is examples. Thus, when using this screen, enter the info. for a user.

14. To apply for vendor CPCex system administrator authority, select 'I request to have the authority of a partner administrator in the CPCex system (I'll enter a reason in the following field)' option and enter your reason.

|                                                    | *CPCex                  | *GREEN PROCURE            | *GLONETS                      |
|----------------------------------------------------|-------------------------|---------------------------|-------------------------------|
| + Applying system(s)                               | *Supplier Portal        | *SLPS                     | *SSEMS                        |
|                                                    | *SECP                   |                           |                               |
| + Secondary Supplier Type                          | C Normal Supplier C     | Secondary Supplier        |                               |
| I request to have the a in the following field).   | uthority of a partner a | administrator in the CPCe | x system (I'll enter a reason |
| + Vendor Administrator<br>Authority Request Reason |                         |                           |                               |
|                                                    |                         |                           | + Confirm + Cancel            |

- 15. Check if all required fields have been filled in and click the "Confirm" button.
- 16. If you click the "Confirm" button and your sign up application is complete, the contact information of the corresponding vendor and SEC administrators. Your application is to be approved by the corresponding

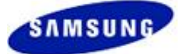

vendor administrator and then by SEC administrator. You will be notified of the approval result via an email to your email address you have entered for sign up.

| SamsungElectronics B2B membership registration finished. ID : vetest50                                                                                                    |
|----------------------------------------------------------------------------------------------------|
| When your registration is approved, you can use the B2B system at<br>Samsung Electronics with your integrated ID.<br>We will notify you of your application results by email within two days after your application.<br>If you do not receive our email notification after two days, please contact below:                                                                                                    |
| * CPCex<br>Automatically requested the approval of the access by e-mail<br>to the following administrators.<br>If you cannot sign in, request it again to them, please.                                                                                                    |
| Samsung Electronics Admin :<br>Tel : CPC TEST Co. / auptir@samsung.com / 017-514-9717<br>Tel : Jonghwa, Yang / eunstar48@partner.samsung.com / 82-31-200-4969<br>Tel : Jaeyong Shim / jaeyong7@icu.ac.kr / 019-412-7467<br>Tel : Lee Dae Hwan / daehwan.lee@samsung.com / 031-277-6915<br>Tel : Hyoungwan Kim / hyoungwan.kim@samsung.com / 031-277-6912<br>Tel : Lee minhye / minhye2k@samsung.com / 031-277-0530 |

17. When you receive an approval notification email, log into CPCex.

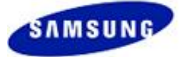

# 5 Logging into CPCex

# 5.1Logging into CPCex Directly

1. Enter CPCex address (<u>http://cpc.sec.samsung.net</u>) in the Address input box of Internet Explorer. The following screen appears.

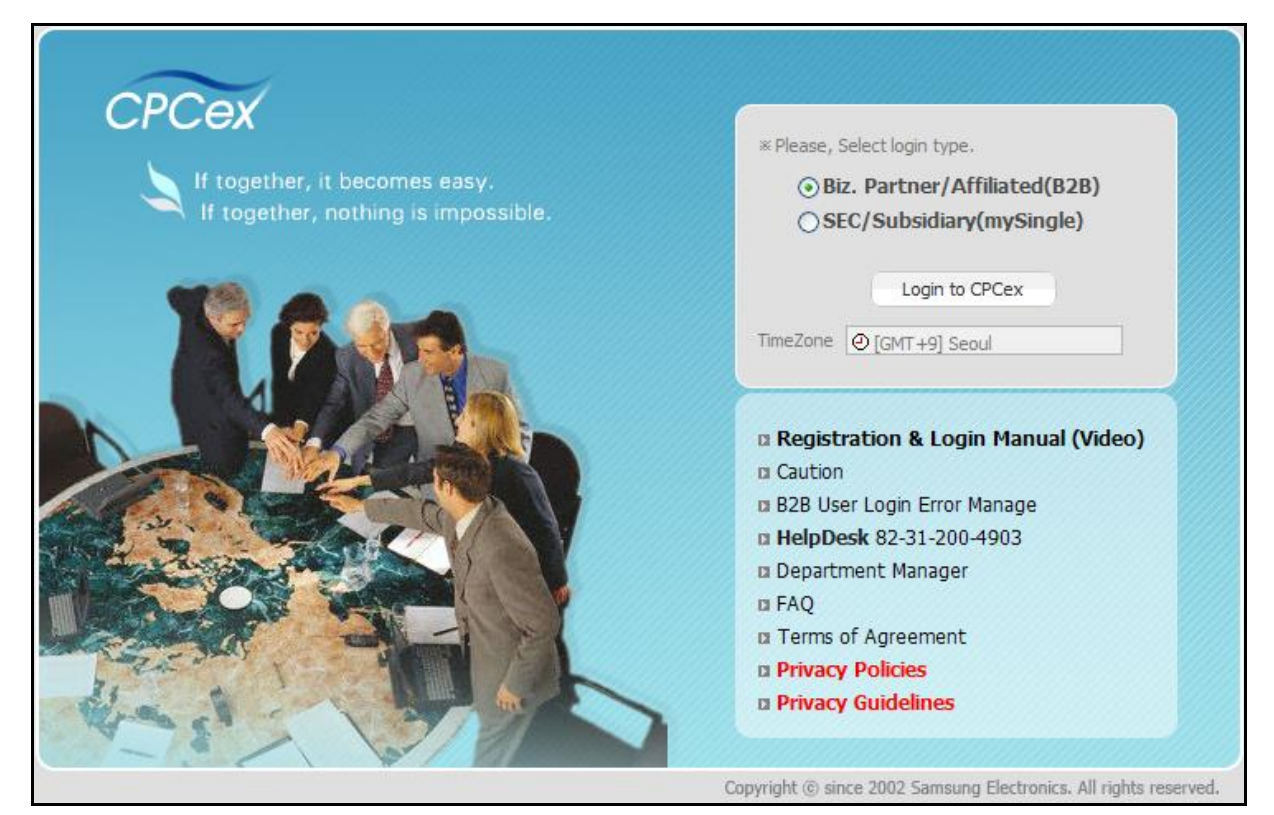

- 2. Select 'Biz.Partner/Affiliated (B2B)' and click the "Login to CPCex" button.
- 3. The following B2B login screen appears.

| SAMSUNG    | Business Partner<br>User Directory Coordination System                          | SECURITY PROGRAM   CERTIFICATE   FIND ID/PASSWORD  <br>FAQ           |
|------------|---------------------------------------------------------------------------------|----------------------------------------------------------------------|
| Single Log | <b>g-in</b><br>ectronics B2B systems, only one login lets you use all services. | ID<br>Password<br>Login New Member<br>* Login Guide                  |
|            |                                                                                 |                                                                      |
|            | 1995~2012 SAMSI                                                                 | JNG All rights Reserved. [ 이용약관   <mark>개인정보취급방침   개인정보처리방침</mark> ] |

4. Enter your Username and Password and click the "Login" button.

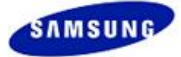

### 5.1.1 Connected PC Authorization

The connected PC authorization procedures of CPCex are given below.

1. The CPCex PC Certification screen appears as below: The following screen appears only for the first PC authorization.

| CPCex PC Certification                                                                                                    |
|----------------------------------------------------------------------------------------------------|
| CPCex can be accessed from a single PC authorized for each user.<br>CPCex cannot be accessed from a PC that is not authorized.                                                                           |
| Do you want to access CPCex from the PC that you are using now?<br>If you press [Yes], you will be able to access CPCex from this PC only.<br>If you press [No], the connection to CPCex will be closed. |
| Yes No                                                                                                    |
|                                                                                                    |

2. Click "Yes" to connect to the CPCex system. Click "No" to go to the CPCex portal screen.

#### Note

Authorization for Vendor's connected PC function: Authorize PC by using the particular key of vendor's PC which is located in vendor's workplace. So, Only a PC authorized can access the CPCex.

3. If a user who has PC authorization information registered in the user information logs in from a PC with different PC information, the following message will appear.

| CPCex PC Certification                                                                                                    |
|----------------------------------------------------------------------------------------------------|
| CPCex can be accessed from a single PC authorized for each user and cannot be access from<br>a PC that is not authorized.<br>The PC in which you are trying to access CPCex is not authorized.                                                                                                    |
| If you want to use the current PC to access CPCex from now on, enter a reason to change a PC and press [Yes].<br>A request for changing an authorized PC needs to be approved by managers in the vendor and Samsung Electronics Company to take effect.<br>If you press [No], the connection to CPCex will be closed. |
| Yes No                                                                                                    |
|                                                                                                    |

4. Enter a reason and click "Yes" to complete PC authorization.

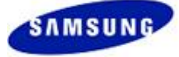

| CPCex P                                                                                                    | C Certification                                                                                                    |  |  |  |  |  |
|----------------------------------------------------------------------------------------------------|----------------------------------------------------------------------------------------------------|--|--|--|--|--|
| CPCex can be access<br>PC that is not authori<br>The PC in which you a                                                | d from a single PC authorized for each user and cannot be access from a<br>ed.<br>re trying to access CPCex is not authorized.                                                                                                    |  |  |  |  |  |
| If you want to use th<br>and press [Yes].<br>A request for changin<br>Samsung Electronics (<br>If you press [No], the | If you want to use the current PC to access CPCex from now on, enter a reason to change a PC<br>and press [Yes].<br>A request for changing an authorized PC needs to be approved by managers in the vendor and<br>Samsung Electronics Company to take effect.<br>If you press [No], the connection to CPCex will be closed. |  |  |  |  |  |
| Enter a reason to u                                                                                                   | pdate.                                                                                                    |  |  |  |  |  |
| reason                                                                                                    |                                                                                                    |  |  |  |  |  |
|                                                                                                    | Yes No                                                                                                    |  |  |  |  |  |

5. When the reason is entered, a screen appears notifying that the authorization request is complete, and the current process of the Authorized PC Change process appears. The user can log into CPCex system only after the request is approved by the Vendor Administrator and Samsung Administrator.

| CPCex PC Certification                                                                                                    |  |  |  |  |  |
|----------------------------------------------------------------------------------------------------|--|--|--|--|--|
| The authorized PC change has been requested.                                                                                                    |  |  |  |  |  |
| You can use the CPCex system on this PC when the authorized PC change                                                                                                    |  |  |  |  |  |
| is approved by the authorized PC change process.                                                                                                    |  |  |  |  |  |
| The administrator's approval result is notified to you via e-mail.                                                                                                    |  |  |  |  |  |
| If e-mail does not arrive for two days since authorized PC change                                                                                                    |  |  |  |  |  |
| request, please contact the following.                                                                                                    |  |  |  |  |  |
| - The process for Authorized PC change Authorized PC change request → Approval by the Samsung Administrator Waiting Completion of authorized PC change                                                                                                    |  |  |  |  |  |
| <b>Vendor Administrator</b><br>Demo ten K / vman10@secsupplier.com / 031-200-0002<br>Min-Ho KO(B2B) / poweruse@samsung.com / 031-200-7542<br>Kim YongKuk / yongkuk/7443.kim@partner.samsung.com / 031-2004924<br>vman eleven / bbbbbb@bbbbb.com,vman11@secsupplier.com / 031- |  |  |  |  |  |
| 200-3469                                                                                                    |  |  |  |  |  |
| vman thirteen / aaa@bbb.net / 031-200-3469                                                                                                    |  |  |  |  |  |
| DeeKwillee (dd6060@babafos.com / 031-200-0788                                                                                                    |  |  |  |  |  |
| lov ( orkvourg.lee@samsung.com ( 200-5923                                                                                                    |  |  |  |  |  |
| hamtol2 / jiyun4012.park@samsung.com / 111111                                                                                                    |  |  |  |  |  |
|                                                                                                    |  |  |  |  |  |
| Samsung ciectronics Administrator                                                                                                    |  |  |  |  |  |
| CPCex HelpDesk / cpchelpdesk@samsung.com / 031-200-4903                                                                                                    |  |  |  |  |  |
| Min-Hn KO ( noweruse@samsung.com / 82-31-200-3030                                                                                                    |  |  |  |  |  |
| JANGGON KIM / janggon.kim@samsung.com / 031-277-7242                                                                                                    |  |  |  |  |  |
| Confirm                                                                                                    |  |  |  |  |  |

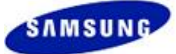

6. If you attempt to log in to the CPCex system when the request has not been approved, the following message will appear.

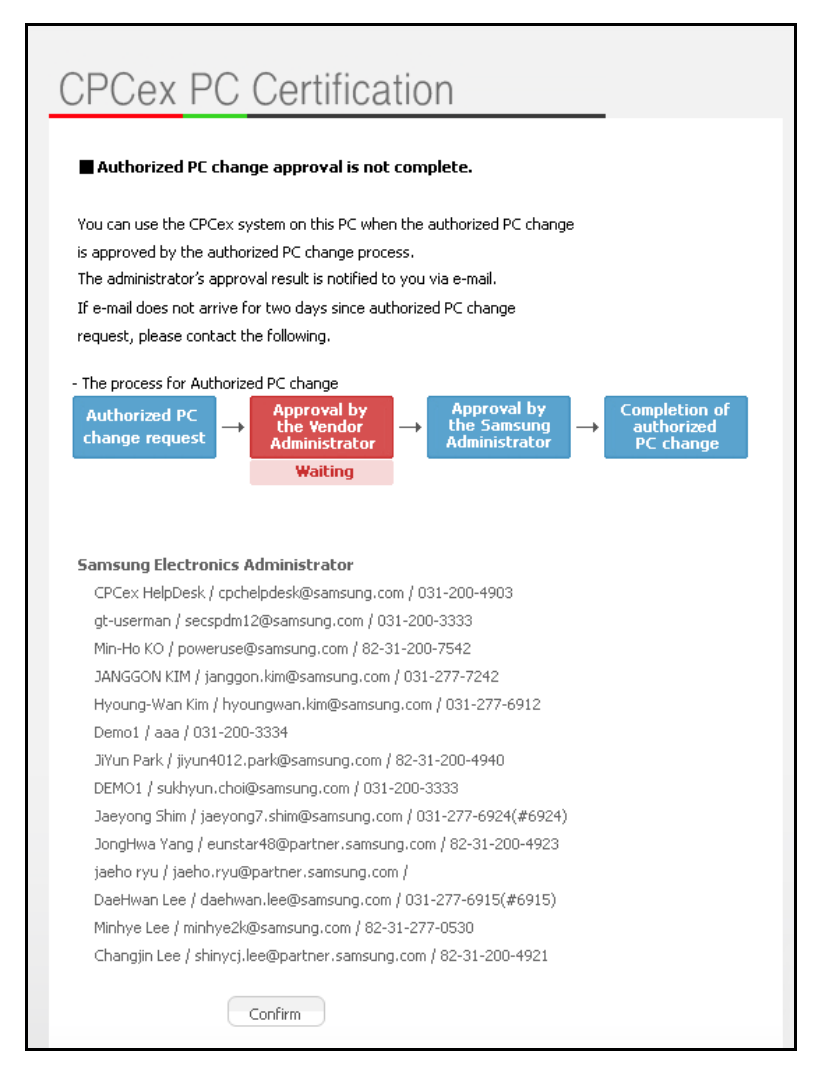

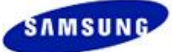

7. If the request is waiting for the approval of Samsung Administrator, the following screen appears .

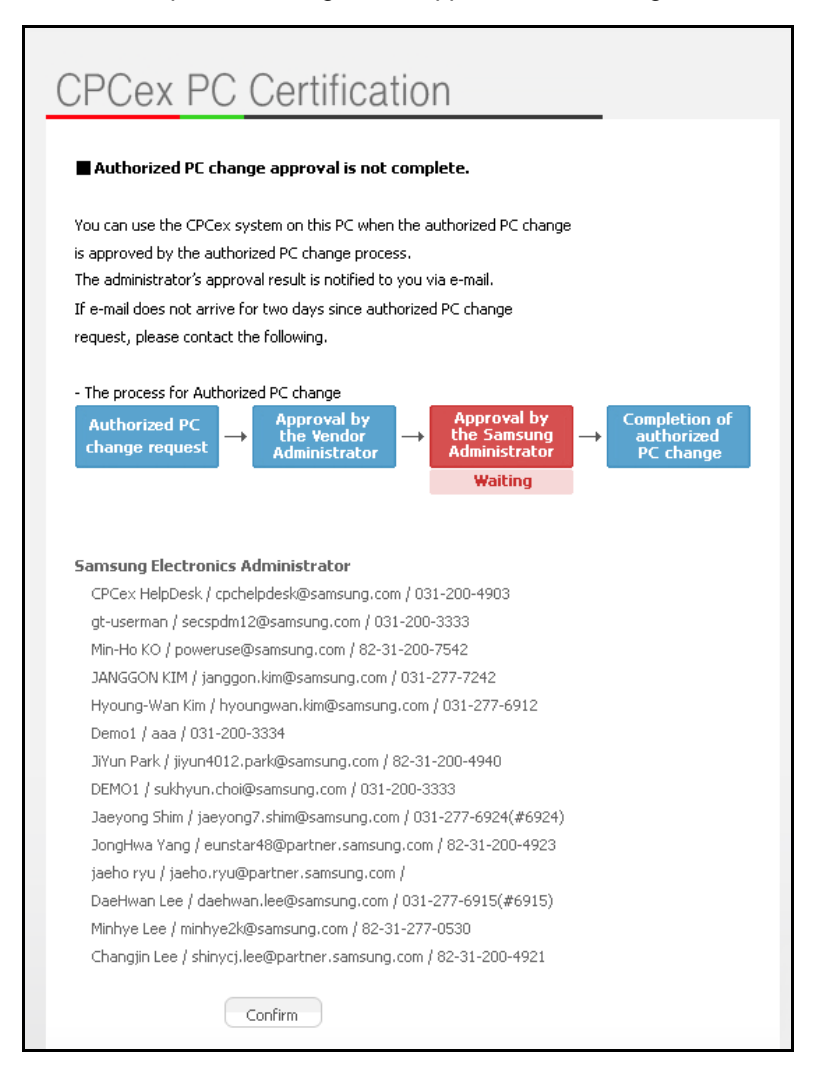

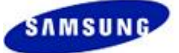

8. Once a PC is authorized, the Online Security Agreement may appear. If this happens, check the I Agree box and press the Confirm button.

| 2                                                                                                    |                                                 |                            | CPCex                                  |  |  |  |
|----------------------------------------------------------------------------------------------------|-------------------------------------------------|----------------------------|----------------------------------------|--|--|--|
| /0                                                                                                    | nline /Security /Agreeme                        | ent                        |                                        |  |  |  |
| vman twel                                                                                                    | <b>Ve</b> , Every join date of CPCex, you shoul | ld sign up the on-line Sta | ndard CPCex Security Agreement         |  |  |  |
| Sign on the Stand                                                                                                    | lard CPCex Security Agreement (For Busine       | ess Partners) after readir | ng carefully the whole contents below. |  |  |  |
|                                                                                                    |                                                 |                            |                                        |  |  |  |
| Standard Cl                                                                                                    | PCex Security Agreement                         | t for Business F           | Partners [For common                   |  |  |  |
| users                                                                                                    |                                                 |                            |                                        |  |  |  |
| ID                                                                                                    | vman12                                          | Date of Application        | 2007.04.25                             |  |  |  |
| Name(Korean)                                                                                                    | 데모집이                                            | Name(English)              | vman twelve                            |  |  |  |
| Office Phone                                                                                                    | 031-200-3469                                    | Mobile                     |                                        |  |  |  |
| Company Name                                                                                                    | CPC TEST Co.                                    | Vendor Code                | A003                                   |  |  |  |
| written on the basis of 'Regulation on Technical Information Protection' in the capacity of executives or employees of<br>Samsung Electronics Co., Ltd.<br>2. I will use the CPCex system only for my service with the company and never leak nor disclose any data to any third<br>parties inside or outside of the company. |                                                 |                            |                                        |  |  |  |
| <ol> <li>In case my CPCex ID and/or Password leak out, I will change them immediately and notify the accountable person of<br/>my company and abide following procedures.</li> </ol>                                                                                                    |                                                 |                            |                                        |  |  |  |
| 5. Upon my resignation from the company or transfer to other department and no more remains CPCex business partner,<br>I will notify it to the accountable person in managing CPCex business partners of Samsung Electronics Co., Ltd.<br>immediately.                                                                        |                                                 |                            |                                        |  |  |  |
| ✓ I Agree                                                                                                    |                                                 |                            |                                        |  |  |  |
|                                                                                                    |                                                 | I Agree                    |                                        |  |  |  |
|                                                                                                    |                                                 | I Agree                    | Confirm                                |  |  |  |
|                                                                                                    |                                                 | I Agree                    | Confirm                                |  |  |  |

- Newly registered persons
- Business partners with user-manager authority
- Persons who have not accessed the CPCex system for more than 90 days
- First login every year based on the sign-up date

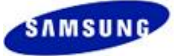

9. You are logged in and the CPCex start screen appears.

| CPCex 1 1 7                                                           | IItem(s)                              |                                                                                                    |                                                               |                         | CPCexDevKo(vman-ko)   (7        | 5)진영기전 Losour    |
|-----------------------------------------------------------------------|---------------------------------------|----------------------------------------------------------------------------------------------------|---------------------------------------------------------------|-------------------------|---------------------------------|------------------|
| Approval Exchange [                                                   | Development De                        | esign Research                                                                                                    |                                                               |                         | User Searc                      | h Q 🕜            |
| Sending Design Information                                            | CPC                                   | Cex is                                                                                                    |                                                               |                         | Create a Shortcut               |                  |
| Send New Memo                                                         | a sy ven                              | vstem that supports co-ownership of development information and co<br>dors.                                                               | laboration between the Samsung Elec                           | tronics and             | Notice                          | more 💌           |
| New Function View Detail                                              | · · · · · · · · · · · · · · · · · · · | Transmission of design-information: transmission of drawing, specific<br>Change and S/W                                                   | ations, approval document, BOM, Eng                           | gineering               | [Notice] select 'a' from dual S | SECURITY TEST    |
| PCB Function Added                                                    |                                       | - Design-collaboration: Sharing Resources in Mock-Up Workspace, App<br>Outsourcing, Approval For Sharing Of Design Mock-Up, PCB design an | roval For Sharing Of Design Service<br>d sample collaboration |                         | [Notice] 공시네스트<br><             | br>              |
| The new features are as follows: Stack-<br>Up, Expected Schedule go i |                                       |                                                                                                    |                                                               | and the second state of | [Notice] 테스트                    |                  |
|                                                                       | 0 Most Recent Post (Des               | ign Information: 5)                                                                                                    |                                                               |                         | [New Function] PCB Function     | n Added          |
| Support For Job                                                       | Section                               | Title                                                                                                    | Sender                                                        | Receiving Date          |                                 |                  |
| Helpdesk                                                              | Design Information                    | [PLM] TEST 기구도 전송 #01                                                                                                    | YOUNGKI HAN                                                   | 04.26.2012 20:15        | FAO                             | more 💿           |
| CPCHelpdesk 82-31-200-4903                                            | Design Information                    | 일괄발신 CTO그룹에서 작성                                                                                                    | JAESUN HWANG                                                  | 04.24.2012 17:24        |                                 |                  |
| Dept.(Biz.Partner) Admin go 🖻                                         | Design Information                    | Fwd: Sending Design Information 0423                                                                                                    | JAESUN HWANG                                                  | 04.24.2012 17:24        | Relate to login error           |                  |
| We will promptly and                                                  | Design Information                    | Fwd: Design Information 0423-001                                                                                                    | JAESUN HWANG                                                  | 04.24.2012 16:41        | To forward data to the Same     | sung Electronics |
| kindly return your calls.                                             | Design Information                    | Fwd: 설계정보 (관련 BOM 정보 추가)                                                                                                    | JAESUN HWANG                                                  | 04.20.2012 15:58        | To request an Engineering C     | hange            |
|                                                                       |                                       |                                                                                                    |                                                               |                         | The file uploading data rate    | has slowed down. |
|                                                                       | My Collaboration List                 |                                                                                                    |                                                               |                         | File Upload/Download proble     | ms               |
|                                                                       | Section                               | Title                                                                                                    | Requestor                                                     | Last Modified           | Support                         |                  |
|                                                                       |                                       | It is searching for the list of my Collabora                                                                                              | tion                                                          |                         | Download Install Files          | Manual Download  |

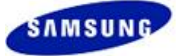

# 5.2Logging into CPCex through Supplier Portal

A Glonets user, generally, logs into CPCex through Glonets.

1. Connect to <u>http://www.secbuy.com</u> and login.

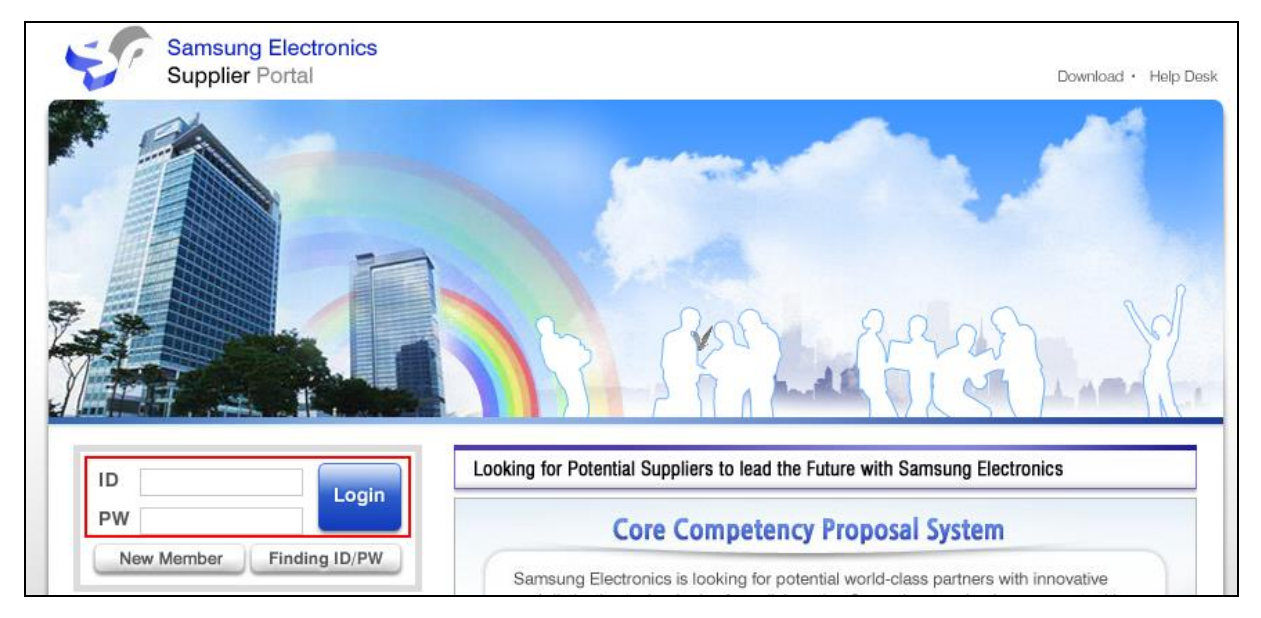

2. The [Supplier System] screen is displayed. Click "CPCex" to automatically log into the CPCex system.

| Supplier System                                        |                                                                                                    |                                                        |                                                                                                    |
|--------------------------------------------------------|----------------------------------------------------------------------------------------------------|--------------------------------------------------------|----------------------------------------------------------------------------------------------------|
| ≫ Notice/e-Mail                                        |                                                                                                    |                                                        |                                                                                                    |
| Purchasing Notice                                      | Supplier e-Mail                                                                                                    | SSeMS<br>(Samsung Supplier e-Management System)        |                                                                                                    |
| Purchasing Notice                                      | Supplier e-Mail                                                                                                    | SSeMS                                                  |                                                                                                    |
| Notice from Purchaser in Samsung<br>Electronics        | e-Mail system between Samsung<br>Electronics and Suppliers                                                                                  | Supplier Info, / Evaluation                            |                                                                                                    |
| » Strategic Sourcing                                   |                                                                                                    |                                                        |                                                                                                    |
| e-Sourcing                                             | CPCex                                                                                                    | ToolMate                                               | SPS Portal                                                                                                    |
| e-Sourcing                                             | CPCex                                                                                                    | ToolMate                                               | Precision management<br>for catapult and press<br>Support technology for<br>catapult and KPI system for<br>supplier |
| System for Proposal Part& Market<br>Information to SEC | CPCex supports collaboration between<br>SEC and supplier/vendors by providing<br>a medium for sharing design and<br>engineering information | Tooling system for Samsung<br>Electronics and supplier | SPS Portal                                                                                                    |

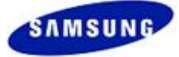

# 6 Applying for CPCex Administrator Authority

### 6.1 Applying for CPCex Administrator Authority

#### Note

A vendor user can apply for administrator authority when sign up. A vendor user can also apply for administrator authority by modifying Personal Information after sign up.

The following procedures are for vendor users to apply for administrator authority by modifying Personal Information. A vendor administrator approves the sign up of users belonging to the same company by judging them.

1. When clicking on the "ID|Company" Menu after logging into CPCex, the [Personal Information View and Change] screen appears.

| CPCEX   🗊   🔇                | 🔀 1Item(s)  <br>Development Desi | an Research                                                                     |                                      |                     | CPCexDevKo(vman-ko)   (주)진영기전<br>User Search Q |
|------------------------------|----------------------------------|---------------------------------------------------------------------------------|--------------------------------------|---------------------|------------------------------------------------|
| Sending Design Information 📀 | CPCex                            | -<br>is                                                                         |                                      |                     | Create a Shortcut                              |
| Send New Memo                | a syste                          | ~<br>m that supports co-ownership of development information and cc<br>s.       | llaboration between the Samsung Elec | tronics and         | Notice more                                    |
| New Function View Detail     | - Tra                            | ansmission of design-information: transmission of drawing, specifi              | cations, approval document, BOM, Eng | gineering           | [Notice] select 'a' from dual SECURITY TEST    |
| PCB Function Added           | Cha                              | nge and S/W<br>sign-collaboration: Sharing Resources in Mock-Lip Workspace - An | nroval For Sharing Of Design Service |                     | [Notice] 공지테스트                                 |
| 1                            | Out                              | sourcing, Approval For Sharing Of Design Mock-Up, PCB design a                  | nd sample collaboration              | States of States of | [Notice] System off                            |
| Ip, Expected Schedule 99 •   |                                  |                                                                                 |                                      |                     | [Notice] 테스트                                   |
|                              | Most Recent Post (Design         | Information: 5)                                                                 |                                      |                     | [New Function] PCB Function Added              |
| Support For Job              | Section                          | Title                                                                           | Sender                               | Receiving Date      |                                                |
| lelpdesk                     | Design Information               | [PLM] TEST 기구도 전송 #01                                                           | YOUNGKI HAN                          | 04.26.2012 20:15    | FAO more                                       |
| ▶ CPCHelpdesk 82-31-200-4903 | Design Information               | 일괄발신 CTO그룹에서 작성                                                                 | JAESUN HWANG                         | 04.24.2012 17:24    |                                                |
| Dept.(Biz.Partner) Admin 💷   | Design Information               | Fwd: Sending Design Information 0423                                            | JAESUN HWANG                         | 04.24.2012 17:24    | Relate to login error                          |
| We will promptly and         | Design Information               | Fwd: Design Information 0423-001                                                | JAESUN HWANG                         | 04.24.2012 16:41    | To forward data to the Samsung Electronics.    |
| kindly return your calls.    | Design Information               | Fwd: 설계정보 (관련 BOM 정보 추가)                                                        | JAESUN HWANG                         | 04.20.2012 15:58    | To request an Engineering Change               |
|                              |                                  |                                                                                 |                                      |                     | The file uploading data rate has slowed down.  |
|                              |                                  |                                                                                 |                                      |                     | File Upload/Download problems                  |
|                              | I My Collaboration List          |                                                                                 |                                      |                     |                                                |
|                              | Section                          | Title                                                                           | Requestor                            | Last Modified       | Support                                        |
|                              | Outside the Company Design       | PCB설계 - HTS(본체)                                                                 | MiHee Sim                            | 04.28.2012 15:29    |                                                |
|                              | Outside the Company Design       | PCB설계 - DB98-33832H                                                             | MiHee Sim                            | 04.28.2012 13:09    | Manual Download                                |
|                              | Outside the Company Design       | PCB설계 - HTS(본체)                                                                 | SeonYeon Park                        | 02.10.2012 16:29    |                                                |
|                              | Mass-Production Bare PCB         | PCB제작 - HTS(본체)                                                                 | Jong-Ki Kim                          | 02.10.2012 15:23    |                                                |
|                              | Mock-Up Workspace                | 제목 *                                                                            | SEOKIN KIM                           | 01.27.2012 18:42    | Download Install Files                         |
|                              | Mock-Up Workspace                | 제목 *                                                                            | SEOKIN KIM                           | 01.27.2012 18:40    |                                                |

2. When clicking on the "Modify/Withdrawal" button in the [Personal Information View and Change] screen, the [Edit Account] screen appears in which you can modify Personal Information and request administrator authority.

| (2)   [2] 11tem(s)                                                                                              |                                                                                                    |                                                                                                    | CPCexDevKo(vman-ko)   (주)진영기전 Lossour                                                                                                    |  |  |  |
|----------------------------------------------------------------------------------------------------|----------------------------------------------------------------------------------------------------|----------------------------------------------------------------------------------------------------|----------------------------------------------------------------------------------------------------|--|--|--|
| e Development                                                                                                   | Design Research                                                                                                    |                                                                                                    | User Search Q 😗                                                                                                    |  |  |  |
| OPersonal Infomat                                                                                               | tion View And Change                                                                                                    |                                                                                                    | Confidential                                                                                                    |  |  |  |
| User Information                                                                                                |                                                                                                    |                                                                                                    | Modify/Withdrawal Confirm                                                                                                    |  |  |  |
| Name                                                                                                    | CPCexDevKo                                                                                                    | ID                                                                                                    | vman-ko                                                                                                    |  |  |  |
| Company                                                                                                    | (주)진영기전                                                                                                    | Office Phone                                                                                                    | 000                                                                                                    |  |  |  |
| Department                                                                                                    |                                                                                                    | Office Fax                                                                                                    |                                                                                                    |  |  |  |
| Title                                                                                                    |                                                                                                    | Mobile                                                                                                    |                                                                                                    |  |  |  |
| E-mail                                                                                                    | vman-ko@naver.com                                                                                                    |                                                                                                    | ·                                                                                                    |  |  |  |
| Additional Information                                                                                          |                                                                                                    |                                                                                                    |                                                                                                    |  |  |  |
| Num. of Lists                                                                                                   | 10 Line 💌                                                                                                    |                                                                                                    |                                                                                                    |  |  |  |
| * You can view as many lists as you want by selecting the number of lists to display. Modify/Withdrawal Confirm |                                                                                                    |                                                                                                    |                                                                                                    |  |  |  |
|                                                                                                    | Personal Information     Depertment     Department     Department     department     definitional Information     Num, of Lists     *You can view as many lists | Ittem(s)       Ittem(s)         Development       Design       Research         Personal Information       View And Change         User Information       View And Change         User Information       Presonal Information         Name       CPcs/DevKo         Company       (주)건넣기건         Department       Image: Company         Information       wman-ko@naver.com         Additional Information       Image: Company         Additional Information       Image: Company         Additional Information       Image: Company         Vio can view as many lists as you want by selecting the number of lists to display. | Operation       Design       Research         Personal Information       View And Change         User Information       View And Change         User Information       View And Change         User Information       Office Phone         Operation       Office Phone         Department       Office Phone         Department       Office Phone         Email       vman-ko@naver.com         Additional Information       Information         Num. of Lists       Information         *You can view as many lists as you want by selecting the number of lists to display.       ************************************ |  |  |  |

When clicking the **"Modify/Withdrawal"** button, if a user has the authority of VA of the B2Bsystem, enter the password and OTP to display the user info. modification screen.

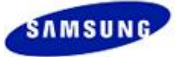

3. Clicking the "Request Authority" button in the [EDIT ACCOUNT] screen shows the [REQUEST OF LEVELUP] screen.

| + Applied system(s)                                                         | *CPCex                                                                                  |                                                                         | *Supplier                                           | Portal                                     |                               |                 |              |
|-----------------------------------------------------------------------------|-----------------------------------------------------------------------------------------|-------------------------------------------------------------------------|-----------------------------------------------------|--------------------------------------------|-------------------------------|-----------------|--------------|
| + Rejected system(s)                                                        |                                                                                         |                                                                         |                                                     |                                            |                               |                 |              |
| + Applying system(s)                                                        |                                                                                         |                                                                         |                                                     |                                            |                               |                 |              |
|                                                                             | * Procuremen                                                                            | t<br>DCUREM                                                             | Globa                                               | al e-trade                                 | e Syst 🗖                      | GLONE           | TS           |
| + Appliable system(s)                                                       | SECP                                                                                    |                                                                         | SLPS                                                | IOLD Sys                                   | tem                           | SST(SI          | PC)          |
|                                                                             |                                                                                         |                                                                         |                                                     |                                            |                               | +               | Add          |
| + Company code                                                              | A003                                                                                    |                                                                         |                                                     |                                            |                               |                 |              |
| + Company name                                                              | (주)진영기전                                                                                 |                                                                         |                                                     |                                            |                               |                 |              |
| + Company name(en)                                                          | <mark>(주)</mark> 진영기전                                                                   |                                                                         |                                                     |                                            |                               |                 |              |
| + ID                                                                        | vman-ko                                                                                 |                                                                         |                                                     |                                            |                               |                 |              |
| + Old Password                                                              |                                                                                         |                                                                         |                                                     |                                            |                               |                 |              |
| + New Password                                                              | You must meet<br>'8 ~ 12, capital<br>'When passwor<br>without marks(<br>Please enter th | three criter<br>letters<br>d safety is h<br>like ' ') and<br>e password | ria for cha<br>iigher thai<br>more tha<br>hard to g | nging pa<br>n mediun<br>n 4 conse<br>uess. | ssword.<br>n<br>ecutive chara | octers          |              |
| + Re-enter New Password                                                     |                                                                                         |                                                                         |                                                     |                                            |                               |                 |              |
| + Name                                                                      | CPCex개발_B2B                                                                             | _한글                                                                     |                                                     |                                            |                               |                 |              |
| + English name                                                              | CPCexDevKo                                                                              |                                                                         |                                                     |                                            |                               |                 |              |
| + Location                                                                  |                                                                                         |                                                                         | +                                                   | Select                                     |                               |                 |              |
| + Language                                                                  | Korean                                                                                  |                                                                         | +                                                   | Select                                     |                               |                 |              |
| Resident number                                                             |                                                                                         |                                                                         |                                                     |                                            |                               |                 |              |
| <mark>⊢</mark> Phone                                                        | 000                                                                                     |                                                                         |                                                     |                                            |                               |                 |              |
| + Mobile                                                                    |                                                                                         |                                                                         |                                                     |                                            |                               |                 |              |
| + Fax                                                                       |                                                                                         |                                                                         |                                                     |                                            |                               |                 |              |
| + E-mail                                                                    | kstyner81@har                                                                           | imail.net                                                               |                                                     |                                            |                               |                 |              |
| + Job                                                                       |                                                                                         |                                                                         | +                                                   | Select                                     |                               |                 |              |
| + Primary exchange division                                                 |                                                                                         |                                                                         | +                                                   | Select                                     |                               |                 |              |
| <ul> <li>Whether or not use CAD<br/>cool</li> </ul>                         | C Necessity                                                                             | • Need                                                                  | lessness                                            |                                            |                               |                 |              |
| - 3D CAD System                                                             | I-DEAS:                                                                                 | Previous V<br>Previous V                                                | ′ersion ∨<br>′ersion ∨                              | 0                                          | UG:<br>Etc:                   | Previou<br>STEP | us Version 🗸 |
| - 2D CAD System                                                             | <ul><li>I-DEAS:</li><li>Etc:</li></ul>                                                  | Previous V<br>DXF 🗸                                                     | ersion 🗠                                            | 0                                          | AUTOCAD:                      | Previou         | is Version 👻 |
|                                                                             | Corporate Tech                                                                          | nology Ope                                                              | eratic +                                            | Select                                     |                               |                 |              |
| Primary exchange division                                                   | feorbolace reci                                                                         | 2                                                                       |                                                     |                                            |                               |                 |              |
| <ul> <li>Primary exchange division</li> <li>SEC person in charge</li> </ul> |                                                                                         | 27 .                                                                    |                                                     |                                            |                               |                 |              |

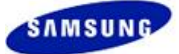

4. In the **[REQUEST OF LEVELUP]** screen, type the reason for the request and click the **"Confirm"** button. Then 'vendor administrator authority request email' is sent to the vendor administrator. If your company does not have a vendor administrator, the e-mail is sent directly to SEC administrator.

| REQUEST OF LEVELUP                                                                                                    |
|----------------------------------------------------------------------------------------------------|
| <ul> <li>The Vendor Administrator has the responsibility to authorize user registration and certificate reissuant<br/>of users within the same company.</li> <li>The Vendor Administrator must immediately change the password of a user if there is a concern that<br/>the password may have been guessed or stolen by someone else, and then notify SAMSUNG<br/>ELECTRONICS CO., LTD. about this matter right away.</li> <li>In the case when a user has left the company or has been transferred to another department, not<br/>needing the help of SAMSUNG ELECTRONICS CO., LTD. or the use of CPCex anymore, the Vendor<br/>Administrator must disconnect that particular user's access. If you are the case, you must delegate yo<br/>authority as a Vendor Administrator to another user within your company.</li> </ul> |
| Reason of requesting                                                                                                    |
|                                                                                                    |
| + Confirm + Cancel                                                                                                    |

5. If the request is approved by the vendor or SEC administrator, administrator authority is granted.

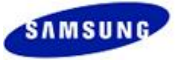

# 7 Withdrawal from CPCex

### 7.1 Withdrawal from CPCex

You can directly request withdrawal from CPCex.

1. Click on the [Personal Info.] menu at the top right of the CPCex main screen.

| CPCex I I 7                                                          | IItem(s)                   |                                                                                                    |                                                                                |                  | CPCexDevKo(vman-ko)   (주)진영기전                                               | out |
|----------------------------------------------------------------------|----------------------------|----------------------------------------------------------------------------------------------------|--------------------------------------------------------------------------------|------------------|-----------------------------------------------------------------------------|-----|
| Approval Exchange D                                                  | evelopment Desi            | gn Research                                                                                                    |                                                                                |                  | User Search Q                                                               | 3   |
| Sending Design Information ()                                        | CPCes                      | <b>k</b> is                                                                                                    |                                                                                |                  | Create a Shortcut                                                           |     |
| Send New Memo                                                        | a syste vendor             | em that supports co-ownership of development information and co<br>rs.                                                                               | plaboration between the Samsung Elect                                          | tronics and      | Notice more                                                                 | ٠   |
| New Function View Detail PCB Function Added                          | - Tra<br>Cha<br>- De       | ansmission of design-information: transmission of drawing, specifi<br>unge and S/W<br>sign-collaboration: Sharing Resources in Mock-Up Workspace. Ac | ications, approval document, BOM, Eng<br>poroval For Sharing Of Design Service | ineering         | [Notice] select 'a' from dual SECURITY TEST<br>[Notice] 공지테스트<br>br><br>br> |     |
| The new features are as follows: Stack-<br>Up, Expected Schedule gop | Out                        | sourcing, Approval For Sharing Of Design Mock-Up, PCB design a                                                                                       | nd sample collaboration                                                        | and the second   | [Notice] System off<br>[Notice] 테스트                                         |     |
|                                                                      | I Most Recent Post (Design | Information: 5)                                                                                                    |                                                                                |                  | [New Function] PCB Function Added                                           |     |
| Support For Job                                                      | Section                    | Title                                                                                                    | Sender                                                                         | Receiving Date   | ] [                                                                         |     |
| Helpdesk                                                             | Design Information         | [PLM] TEST 기구도 전송 #01                                                                                                    | YOUNGKI HAN                                                                    | 04.26.2012 20:15 | FAO more                                                                    |     |
| ▶ CPCHelpdesk 82-31-200-4903                                         | Design Information         | 일괄발신 CTO그룹에서 작성                                                                                                    | JAESUN HWANG                                                                   | 04.24.2012 17:24 |                                                                             | -   |
| Dept.(Biz.Partner) Admin go 🛛                                        | Design Information         | Fwd: Sending Design Information 0423                                                                                                    | JAESUN HWANG                                                                   | 04.24.2012 17:24 | Relate to login error                                                       |     |
| We will promptly and                                                 | Design Information         | Fwd: Design Information 0423-001                                                                                                    | JAESUN HWANG                                                                   | 04.24.2012 16:41 | To forward data to the Samsung Electronics.                                 | -   |
| kindly return your calls.                                            | Design Information         | Fwd: 설계정보 (관련 BOM 정보 추가)                                                                                                    | JAESUN HWANG                                                                   | 04.20.2012 15:58 | To request an Engineering Change                                            |     |
|                                                                      |                            |                                                                                                    |                                                                                |                  | The file uploading data rate has slowed down                                | -   |
|                                                                      | My Collaboration List      |                                                                                                    |                                                                                |                  | File Upload/Download problems                                               |     |
|                                                                      | Section                    | Title                                                                                                    | Requestor                                                                      | Last Modified    | Support                                                                     |     |
|                                                                      | Outside the Company Design | PCB설계 - HTS(본체)                                                                                                    | MiHee Sim                                                                      | 04.28.2012 15:29 |                                                                             |     |
|                                                                      | Outside the Company Design | PCB설계 - DB98-33832H                                                                                                    | MiHee Sim                                                                      | 04.28.2012 13:09 | Manual Download                                                             |     |
|                                                                      | Outside the Company Design | PCB설계 - HTS(본체)                                                                                                    | SeonYeon Park                                                                  | 02.10.2012 16:29 |                                                                             |     |
|                                                                      | Mass-Production Bare PCB   | PCB제작 - HTS(본체)                                                                                                    | Jong-Ki Kim                                                                    | 02.10.2012 15:23 |                                                                             |     |
|                                                                      | Mock-Up Workspace          | 제목 *                                                                                                    | SEOKIN KIM                                                                     | 01.27.2012 18:42 | Download Install Files                                                      |     |
|                                                                      | Mock-Up Workspace          | 제목 *                                                                                                    | SEOKIN KIM                                                                     | 01.27.2012 18:40 |                                                                             |     |

#### 2. Click the "Modify/Withdrawal" button in the [Personal Information View and Change] screen.

| CPCex I                             | 👔 🛛 🕺 1Item(s)                                                                                                    | I                    |              | CPCexDevKo(vman-ko)   (주)진영기전 [LOBOUT] |  |  |  |  |  |
|-------------------------------------|----------------------------------------------------------------------------------------------------|----------------------|--------------|----------------------------------------|--|--|--|--|--|
| Approval Exchan                     | Approval Exchange Development Design Research                                                                     |                      |              |                                        |  |  |  |  |  |
| Personal Info.                      | O Personal Infoma                                                                                                 | tion View And Change |              | Confidential                           |  |  |  |  |  |
| Personal Infomation View And Change | User Information                                                                                                  |                      |              | Modify/Withdrawal Confirm              |  |  |  |  |  |
|                                     | Name                                                                                                    | CPCexDevKo           | ID           | vman-ko                                |  |  |  |  |  |
|                                     | Company                                                                                                    | (주)진영기전              | Office Phone | 000                                    |  |  |  |  |  |
|                                     | Department                                                                                                    |                      | Office Fax   |                                        |  |  |  |  |  |
|                                     | Title                                                                                                    |                      | Mobile       |                                        |  |  |  |  |  |
|                                     | E-mail                                                                                                    | vman-ko@naver.com    |              |                                        |  |  |  |  |  |
|                                     | Additional Information                                                                                            |                      |              |                                        |  |  |  |  |  |
|                                     | Num. of Lists ID Line w                                                                                           |                      |              |                                        |  |  |  |  |  |
|                                     | * You can view as many lists as you want by selecting the number of lists to display.  Modifly/Withdrawal Confirm |                      |              |                                        |  |  |  |  |  |

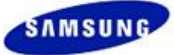

3. Enter your password in the [CHECK PASSWORD] screen and click the "Confirm" button.

| SAMSUNG                                                                                                    | Business Partner<br>User Directory Coordination System                                                                                                    | ABOUT MEMBERSHIP   EDIT ACCOUNT   FIND ID/PASSWORD   FAQ |
|----------------------------------------------------------------------------------------------------|----------------------------------------------------------------------------------------------------|----------------------------------------------------------|
| ADMIN PAG                                                                                                    | E                                                                                                    |                                                          |
| <b>Check Pass</b>                                                                                            | word/OTP                                                                                                    | //078 again                                              |
| we re-identity d                                                                                             | sers for security reasons, therefore please enter passwor                                                                                                    | u/OTP ağalıı.                                            |
| OTP                                                                                                    |                                                                                                    |                                                          |
|                                                                                                    | + Confirm                                                                                                    | + OTP-RI. + Cancel                                       |
| <ul> <li>※ If you are goi</li> <li>[HelpDesk]</li> <li>* <u>- Departmen</u></li> <li>* CPCex Help</li> </ul> | ng to use a new PC or re-install OS, please apply for OTP<br><u>t Manager</u><br>Desk : 82-31-200-4903<br><u>- CPCex Sign up /Login/Admin Manual</u>                           | again.                                                   |
| Please see the fr<br>Manual for OTP<br>Manual for OTP<br>OTP Manageme<br>OTP Program D                       | ollowing Manuals for detailed application procedure.<br>issue/use (for Windows) + Download<br>issue/use (for MAC OS) + Download<br>nt Manual + Download<br>pownload + Download |                                                          |

4. The [Edit Account] screen appears as follows.

| + Whether or not use CAD tool | O Necessity 📀 Needlessness                                                                                                    |
|-------------------------------|----------------------------------------------------------------------------------------------------|
| - 3D CAD System               | C I-DEAS: Previous Version ♥ □ UG: Previous Version ♥ □ UG: Previous Version ♥ □ UG: STEP ♥ □ □ □ □ □ □ □ □ □ □ □ □ □ □ □ □ □ □ |
| - 2D CAD System               | <ul> <li>G I-DEAS: Previous Version ♥</li> <li>C AUTOCAD: Previous Version ♥</li> <li>C Etc: DXF ♥</li> </ul>                   |
| + Primary exchange division   | Corporate Technology Operatic + Select                                                                                          |
| + SEC person in charge        |                                                                                                    |
| + Purpose of using            |                                                                                                    |
| Withdrawal     Withdrawal     | endor Administrator + Confirm + Cancel                                                                                          |

5. When clicking the "Withdrawal" button at the bottom of the screen, the following message box appears. Click the "OK" button.

| Windows Internet Explorer |                                                        | × |
|---------------------------|--------------------------------------------------------|---|
| ?                         | Don't you want to have any more access theCPCexsystem? |   |
|                           | 확인 취소                                                  |   |

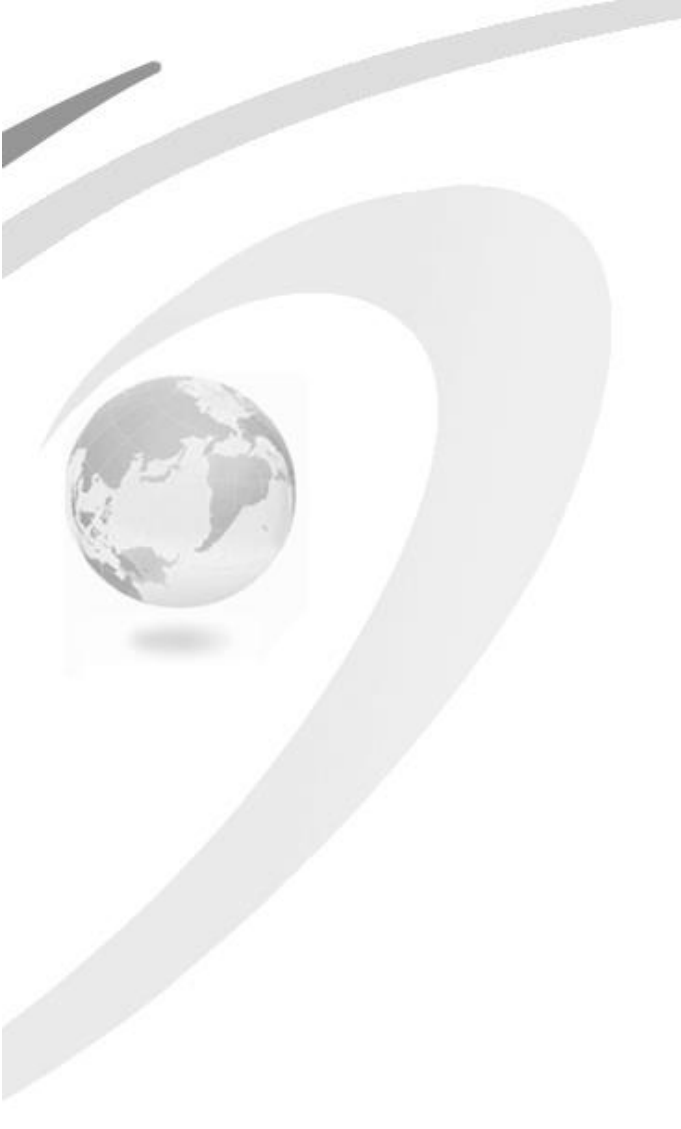

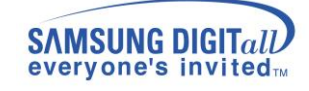

# **CPCex Sign Up/Login Manual**

© 2012 Samsung Electronics Co, Ltd.

All Rights Reserved.

This manual is the technical property of Samsung Electronics Co., Ltd. and may not be reproduced, distributed or used without the permission of the Technical Information Management Division.